# دفترچهی راهنمای نصب و راه اندازی اینور تر IP5A

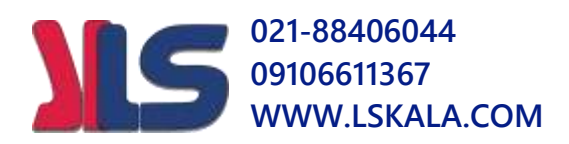

## شرایط عدم گارانتی اینور ترهای LS

۱-رعایت نکردن اتصالصحیح کابلها و سیمهای ورودی و خروجی اینورتر ۲- نصب اینور تر در محیط هایی با رطوبت بالا ۳- نصب اینورتر در محیط با دمای بسیار بالا یا محیط با دمای بسیار پایین ۴- نصب اینور تر بدون تابلو و فیلتر غبار گیر ۵- رعایت نکردن فاصله مناسب بین اینورتر و بدنه تابلو یا اشیا دیگر ( براساس دفترچه راهنمای اینور تر) ۶- اتصال ولتاژ غیرمجاز به اینورتر (خارج از محدوده عملکرد اینورتر) ۷– آسیب فیزیکی به اینور تر ٨- نصب اينورتر توسط افراد غيرمتخصص ۹- عدم ا ستفاده از مقاومت ترمزی در شرایطی که بار مربوطه حالت Regenrative دا شته باشد یا اینکه زمان توقف متناسب با ظرفیت دستگاه نباشد. ۱۰ – عدم استفاده از سیم ارت ۱۱- نداشتن برچسب و کد شناسایی محصول ۱۲ – اقدام به تعمیر دستگاه توسط مشتری ۱۳- استفاده از اینورتر جهت راه اندازی موتورهای با توان بالاتر از توان اینورتر ۱۴- در صورت نصب کنتاکتور مابین کابل رابط موتور و اینورتر(در صورت لزوم استفاده از كنتاكتور با واحد فني تماس حاصل فرماييد) ۱۵– در صورتی که از تغذیه برد I/O استفاده غیر اصولی شود(بالاتر از توان نامی) . ۱۶- در صورتی که دستگاه اینورتر با IP20 بدون تابلو مناسب در محیطی که مواد خورنده و شیمیایی وجود دارد نصب شده باشد. ۱۷- در صورت نوسان شدید برق ورودی(که عموماً منجربه آسیب شدید به IGBT دستگاه می گردد). ۱۸- اتصال کوتاه در خروجی اینورتر(که عموماً منجربه آسیب شدید به IGBT دستگاه می گردد).

موارد احتياطي لازم

- د ستگاه اینورتر باید تو سط کارکنان فنی و با تجربه نصب و راه اندازی شود که با شیوه تنظیم پارامتر، اصول و مبانی برق، نصب و سیم بندی آ شنایی کافی را دا شته با شند تا از بروز هرگونه حادثه جلوگیری شود.
- در قسمت ورودی برق دستگاه میتوانید از رله یا کنتاکتور برای قطع و وصل برق استفاده
   کنید، ولی هیچگاه <u>نباید</u> در خروجی اینورتر و بین موتور و اینورتر کنتاکتور قرار دهید.
- قبل از هرگونه تعمیر یا بازرسی، برق اصلی را قطع کنید تا چراغ نشانگر برق ورودی
   خاموش شود و سپس تو سط مولتیمتر اطمینان پیدا کنید که بین ترمینالهای P و N
   هیچ ولتاژ DC وجود ندارد (توجه داشته باشید که این ولتاژ تا ۶۵۰ ولت میباشد)
- قبل از تنظیم فرکانس خروجی بیش از 60Hz، از توانایی و ایمنی موتور اطمینان حاصل
   کنید تا به موتور آسیب نرسد.
- چنانچه از دستگاه اینورتر برای مدت طولانی استفاده نمی کنید برق دستگاه را قطع کنید.
  - دستگاه اینور تر را از طریق قطع و وصل برق اصلی ورودی خاموش و روشن نکنید.
- با توجه به شرایط آب و هوایی و محیط کار نسبت به نظافت اینورتر مخصوصاً فن دستگاه
   اقدام کنید (عمر مفید فن حداکثر ۳ سال است).
- اگر اینورتر بیش از سه ماه در انبار نگهداری شده و استفاده نکردهاید، دمای محیط نباید بیش از ۳۰ درجه سانتی گراد با شد و نگهداری بیش از یک سال نیز تو صیه نمی شود زیرا ممکن است موجب خرابی خازنهای الکترولیتی دستگاه شود.

## شرایط محیطی مناسب برای نصب دستگاه

| شرايط                                                                    | محيط               |
|--------------------------------------------------------------------------|--------------------|
| محیط بسته همراه با سقف برای جلوگیری از ریزش باران و تابش نورمستقیم       | نصب در محیط        |
| 10- تا 50+ درجه سانتیگراد هنگامی که از درایو درون تابلو استفاده میکنید   |                    |
| حتماً از فن یا خنک کننده مناسب استفاده کنید.                             | دمای محیط          |
| کمتر از ۹۰٪ و بدون هرگونه بخار                                           | رطوبت              |
| 20- تا 60+ درجه سانتیگراد                                                | دمای نگهداری انبار |
| کمتر از ۱۰۰۰ متر                                                         | ارتفاع از سطح دریا |
| 10~20Hz و 8m/S <sup>2</sup> و 5.9 m/S <sup>2</sup> در 10~20Hz            | لرزش               |
| اینورتر را در محیطی عاری از روغن و گرد و غبار، مواد آتشزا، لرزشهای شدید، |                    |
| کلریدها، نور مستقیم خورشید و برادههای فلزات نصب کنید.                    | سرايط محيطي        |
| اینورتر را عمودی نصب کنید تا حداکثر اثر خنک کنندگی را داشته باشد.        | جهت                |

اطلاعات اوليه وكد شناسايي محصول

ابتدا مطابق شکل زیر به بررسی پلاک اینورتر می پردازیم:

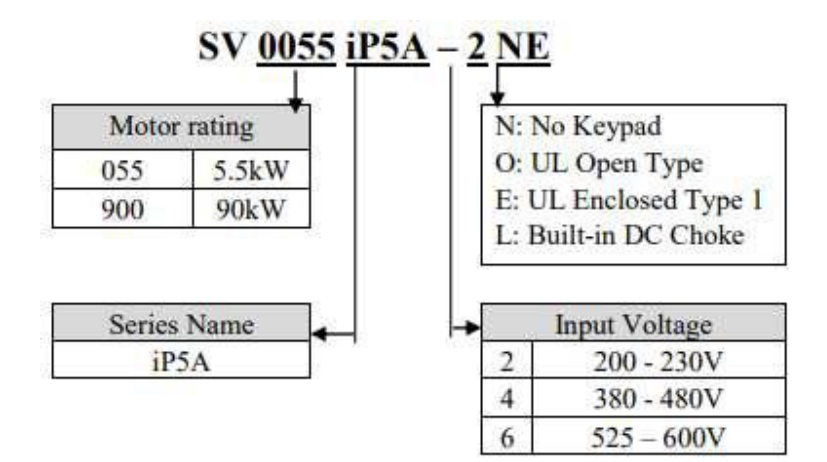

نحوه نصب و سیم بندی

# **Solution** 201-88406044 09106611367 WWW.LSKALA.COM اینورتر را در محلی نصب کنید که لرزش کمی داشته باشد( کمتر از 5.9m/S<sup>2</sup>) و همچنین در محلی نصب کنید که محدوده دمای آن حداکثر ۵۰ تا ۱۰– درجه سانتی گراد با شد. همان طور که در شکل م شاهده می کنید در اطراف اینورتر حرارت بالایی وجود دارد که میتواند به قطعات دیگر صدمه وارد کند، پس فا صله منا سب را رعایت کنید. توجه دا شته با شید که اگر اینورتر داخل تابلو نصب میشود حداقل فاصله اینورتر تا سقف ۱۰ سانتی متر باشد.

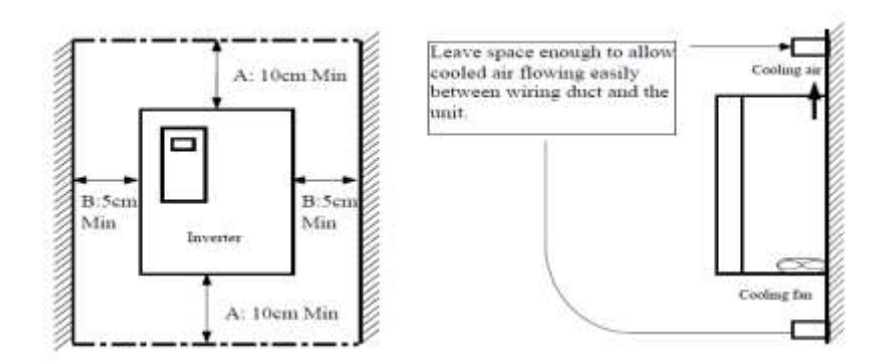

مطابق شکل زیر اگر دو اینورتر یا بیشتر را در یک تابلو واحد قرار دهید حتماً به فاصله استاندارد آنها و سیستم تهویه مناسب توجه کنید:

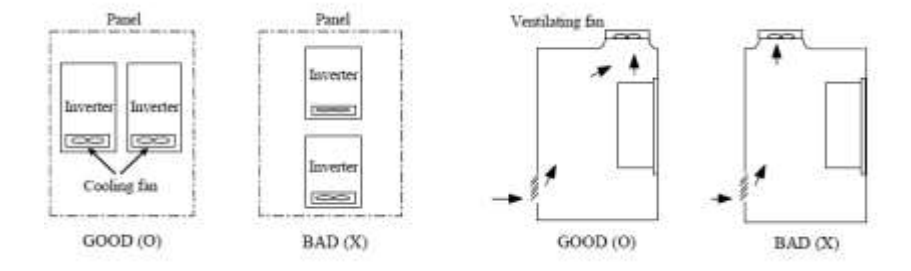

سیم بندی ترمینال های قدرت و کنترل(I/O)

نقشه شماتيك ترمينالهاي قدرت اينورتر

1) 0.75~30kW (1~40HP)

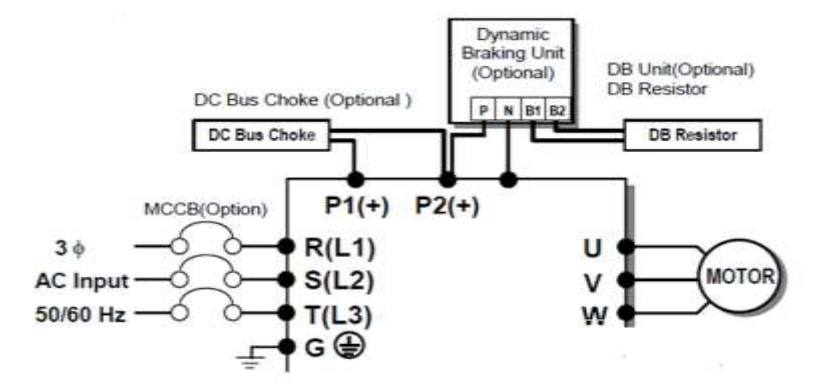

37~90kW (50~125HP) / 315~450(500~700HP)

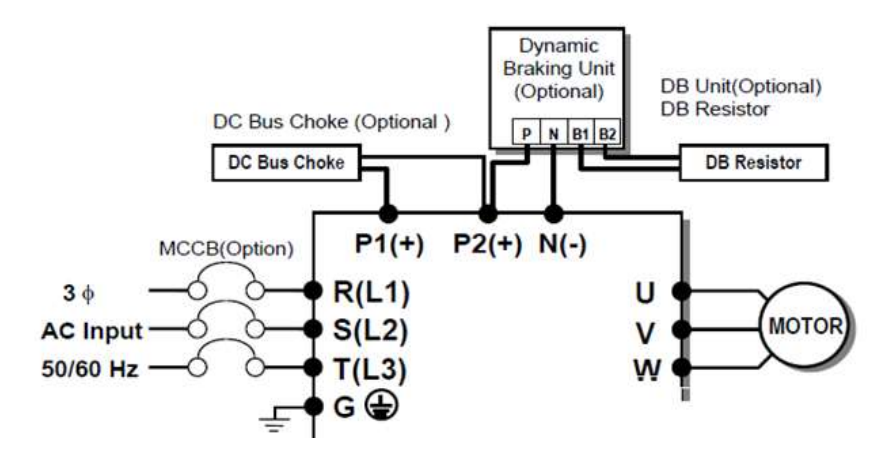

3) 110~280kW (150~350HP)

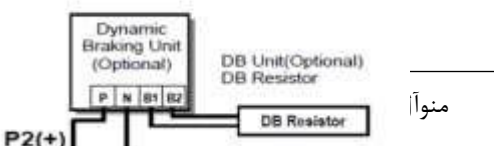

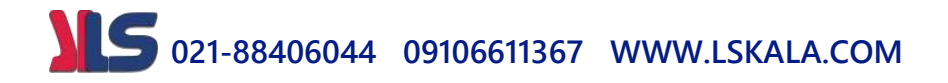

4) 15--30kW (20--40HP) Built-in DCL Type

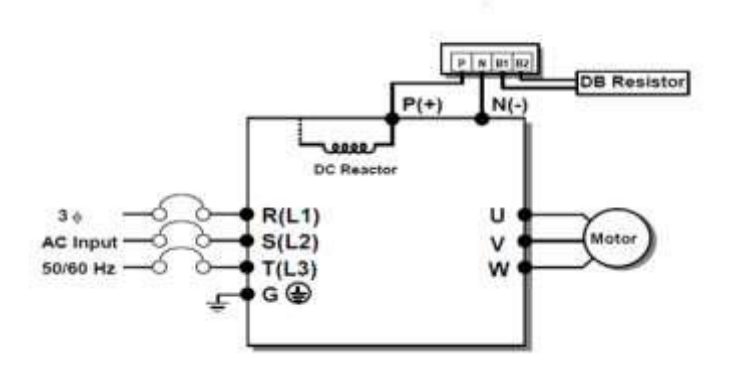

5) 37~90kW (50~125HP) Built-in DCL Type

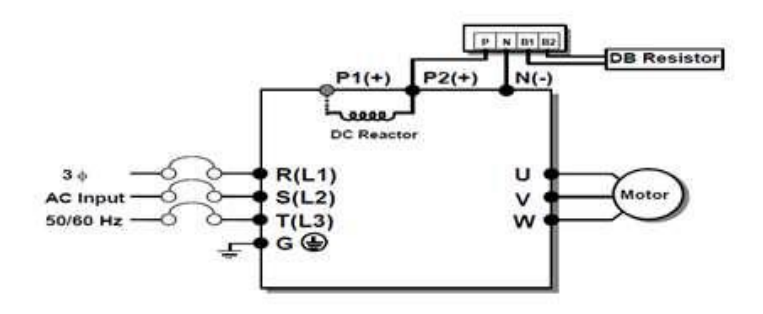

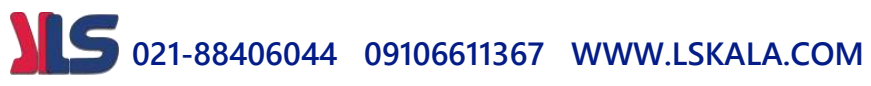

| نماد ترمينال | نام ترمينال               |
|--------------|---------------------------|
| R,S,T        | ترمینالهای ورودی برق شهر  |
| P1(+),P2(+)  | ترمینال های DC Reactor    |
| P2(+),N(-)   |                           |
| يا           | ترمینال های مقاومت ترمز   |
| P(+),N(-)    |                           |
| U,V,W        | ترمینال های خروجی اینورتر |

ترمینالهای کنترلی

#### 0.75 ~ 30kW/1~40HP (200V/400V Class)

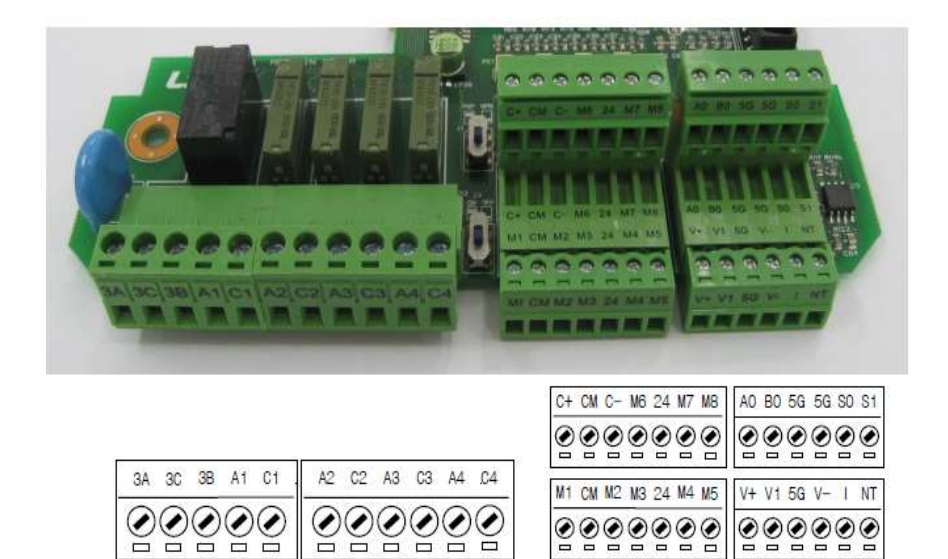

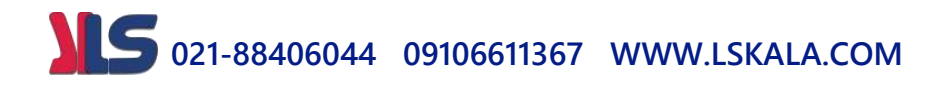

37~450 kW/ 50~700HP (400V Class)

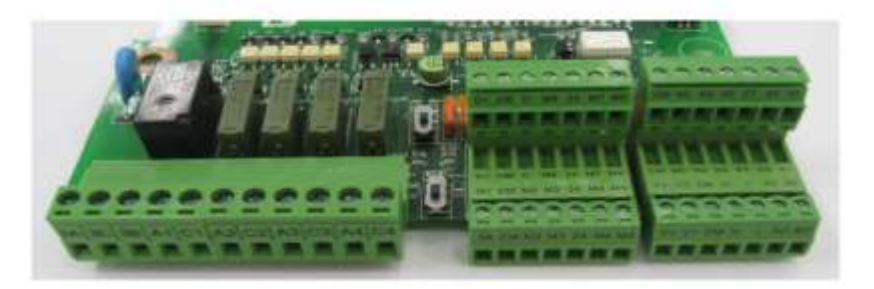

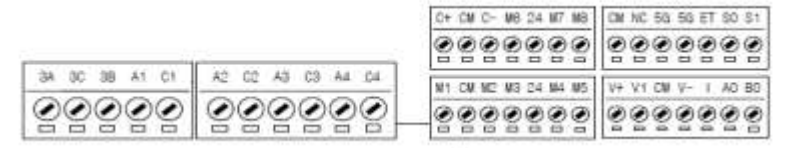

## معرفي ترمينالهاي كنترلى اينورتر

| توضيحات                                        | توضيحات ترمينال |                                                                                | ترمينال  |  |
|------------------------------------------------|-----------------|--------------------------------------------------------------------------------|----------|--|
| ترمینال ورودی ولتاژآنالوگ<br>10~+10-           | V1              | ورودی دیجیتال ۱ ( راه اندازی در<br>جهت راستگرد طبق تنظیمات<br>کارخانه)         | М7       |  |
| ترمینال ورودی آنالوگ<br>جریانی                 | Ι               | ورودی دیجیتال ۲ ( راه اندازی در<br>جهت چپگرد طبق تنظیمات<br>کارخانه)           | M8       |  |
| ترمینال مشترک برای<br>ورودیهای دیجیتال         | СМ              | ورودی دیجیتال۶ (فرمان Jog<br>طبق تنظیمات کارخانه)                              | M6       |  |
| ترمینال خروجی آنالوگ<br>ولتاژی ۲۰تا ۱۰ولت      | S0/S1,CM        | ورودی دیجیتال۵ فرمان توقف<br>اضطراری (طبق تنظیمات کارخانه)                     | M5       |  |
| مرجع فرکانسی پالس                              | A0,B0           | ورودی دیجیتال ۴ فرمان خطای<br>خارجی (طبق تنظیمات کارخانه)                      | M4       |  |
| ترمینالهای خروجی رلهای<br>چند منظوره           | A1,C1,B1        | ورودیهای دیجیتال ۵و۶و۷ فرکانس<br>پلهای کم، متوسط، زیاد(طبق<br>تنظیمات کارخانه) | M1,M2,M3 |  |
| ترمينال ارتباط RS-485                          | C+,C-           | منبع تغذيه ١٢ ولت DC                                                           | +V و CM  |  |
| منبع تغذيه ٢۴ولت                               | 24,CM           | ترمینال خروجی رلهای چند منظوره<br>(کنتاکت باز)                                 | A2,C2    |  |
| ترمینال خروجی رلهای<br>چند منظوره (کنتاکت باز) | A4,c4           | ترمینال خروجی رلهای چند منظوره<br>(کنتاکت باز)                                 | A3,c3    |  |
| ترمینال مشترک ورودی<br>آنالوگ                  | 5G              | منبع تغذيه ١٢- ولت DC                                                          | V-,CM    |  |

## سوئيچ انتخاب حالتNPN/PNP

در صورتی که کلید رویNPN باشد، با اتصال هر کدام از ورودیهای دیجیتال به ترمینال CM فرمان اجرا می شود. در صورتی که کلید رویPNP باشد، با اتصال هر کدام از ورودیهای دیجیتال به ترمینال ۲۴ ولت فرمان اجرا می شود.

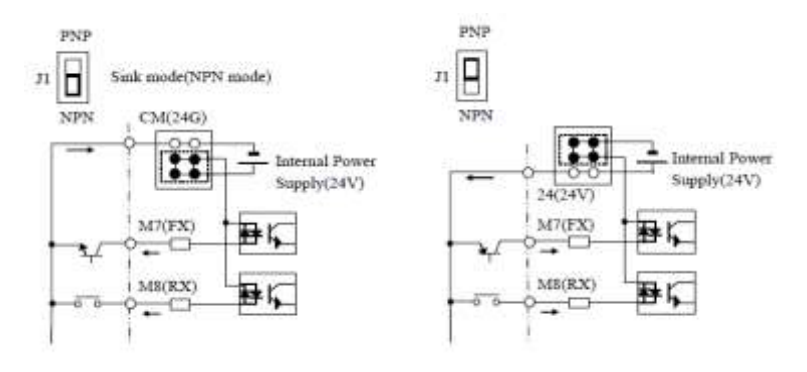

## معرفی کی پد اینور تر

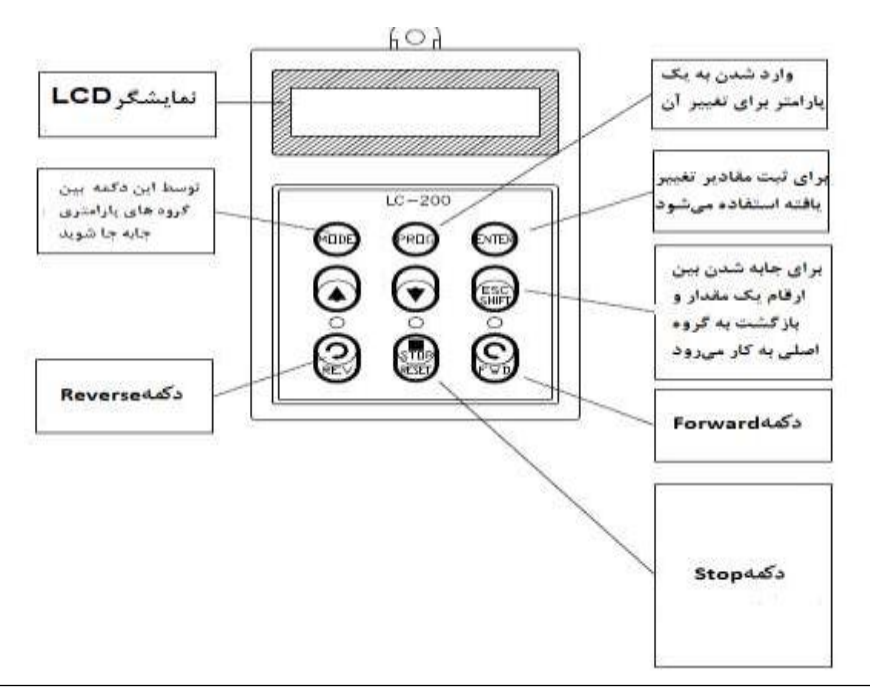

منوآل فارسی اینور تر

## صفحه نمایش:

به محض وصل شدن برق ورودی به اینورتر صفحه زیر نمایش داده می شود.

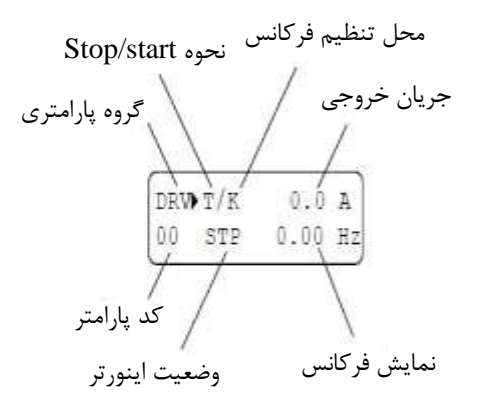

| نحوه تغيير فركانس                                      | نحوه start/stop                         |
|--------------------------------------------------------|-----------------------------------------|
| X :تغییر فرکانس از طریق ورودی آنالوگ جریانی ترمینالI   | K :نحوه راه اندازی از طریق کی پد K      |
| V :تغییر فرکانس از طریق ورودی آنالوگ ولتاژی ترمینال V1 | R :نحوه راه اندازی از طریق RS-485       |
| J :فرکانس Jog                                          | T :راه اندازی از طریق ترمینال های ورودی |
| U :عمليات فركانس افزايشى(UP)                           | STOP: حالتS                             |
| D :عملیات فرکانس کاهشی(DOWN)                           |                                         |
| R :تغییر فرکانس از طریق RS-485                         |                                         |
| K :تغییر فرکانس از طریق کیپد                           |                                         |
| P :تغییر فرکانس از طریق ورودی پالس                     |                                         |

| حالتهاي مختلف وضعيت فعلى اينورتر |  |  |  |  |
|----------------------------------|--|--|--|--|
| STP : حالت توقف                  |  |  |  |  |
| FWD: حالت راستگرد                |  |  |  |  |
| REV: حالت چپگرد                  |  |  |  |  |

معرفی گروههای اصلی اینور تر

| Parameter<br>Group       | LCD Keypad | Description<br>Command Frequency, Accel/Decel Time etc.<br>Basic function Parameters                                   |  |  |
|--------------------------|------------|----------------------------------------------------------------------------------------------------|--|--|
| Drive Group              | DRV        |                                                                                                    |  |  |
| Function 1 Group FU1     |            | Max. Frequency, Amount of Torque Boost etc.<br>Parameters related to basic functions                                   |  |  |
| Function 2 Group         | FU2        | Frequency Jumps, Max/Min Frequency Limit etc.<br>Basic Application Parameters                                          |  |  |
| Input / Output<br>Group  |            | Programmable Digital Input/Output Terminal<br>Setting, Auto Operation etc. Parameters needed for<br>Sequence Operation |  |  |
| Application App<br>Group |            | PID, MMC (Multi-Motor Control), 2 <sup>nd</sup> motor<br>operation etc. Parameters related to Application<br>function  |  |  |

مطابق شکل زیر در سری IP5A، پنج گروه پارامتری مختلف وجود دارد:

**DRV group** : شـامل پارامترهای پایه و ضـروری در وضـعیت Run میباشـد. مانند Taraget Frequency (فر کانس مورد نظر)، Accel/Decel Time (ز مان شــ تاب و توقف).

FU1 group : شامل توابع و پارامترهای پایه برای تنظیم فرکانس و ولتاژ خروجی. FU2 group : شامل پارامترها و توابع پیشرفته I/O(Input/output) group : شامل پارامترهای ضروری جهت ایجاد توالی و استفاده از ترمینالهای ورودی و خروجی چند وظیفهای.

..., PID,MMC : APP group

## روش جابجایی بین گروههای اصلی اینور تر

مطابق شکل زیر برای جابجایی بین گروهها، میتوانید از کلیدMODE کیپد بر روی اینورتر استفاده کنید.

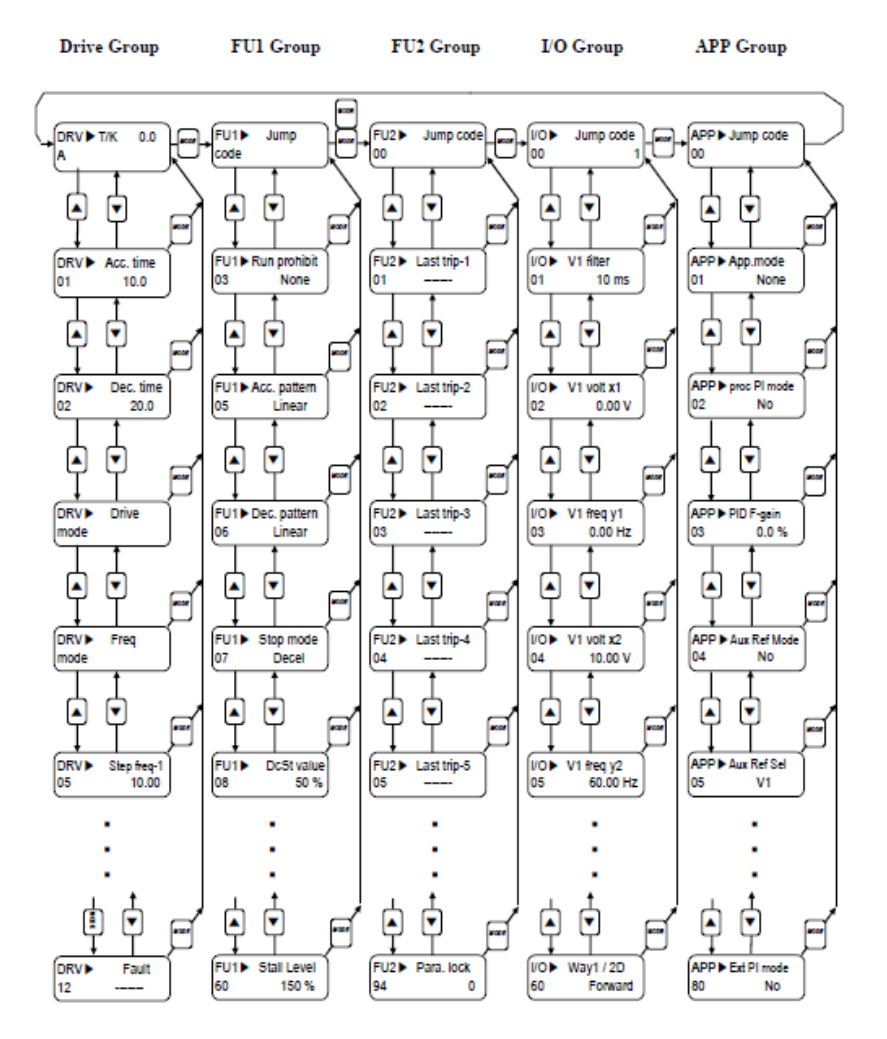

## نحوه جابجایی بین پارامترهای اصلی Drive group

مثال: تنظیم ACC برروی مقدار ۱۰ ثانیه

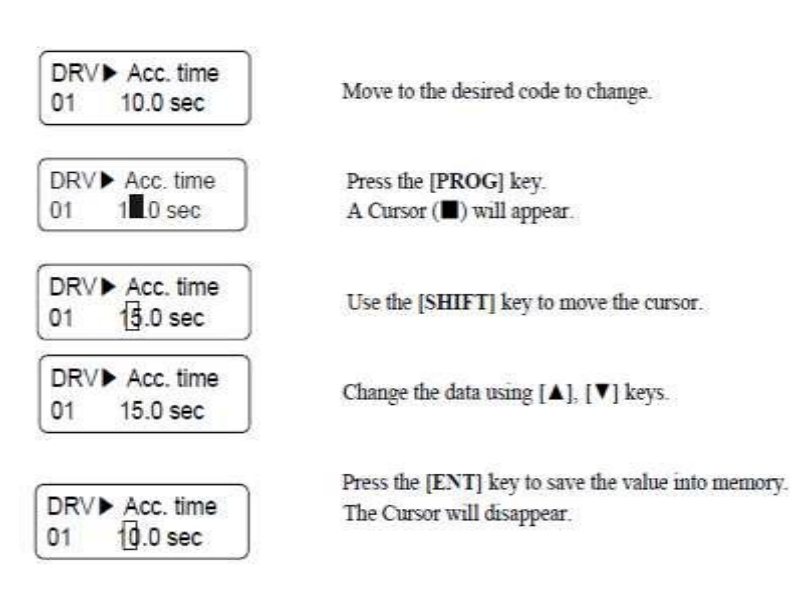

با استفاده از کلید های بالا و پایین بین پارامتر های گروه DRV جابه جا شده و با استفاده از کلید PROG وارد پارامتر ACC Time میشویم، پس از اعمال تغییرات مورد نظر (۱۰ ثانیه) با استفاده از کلید ENTER تنظیمات مورد نظر را ذخیره می کنیم.

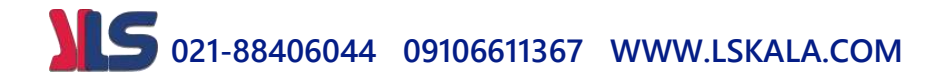

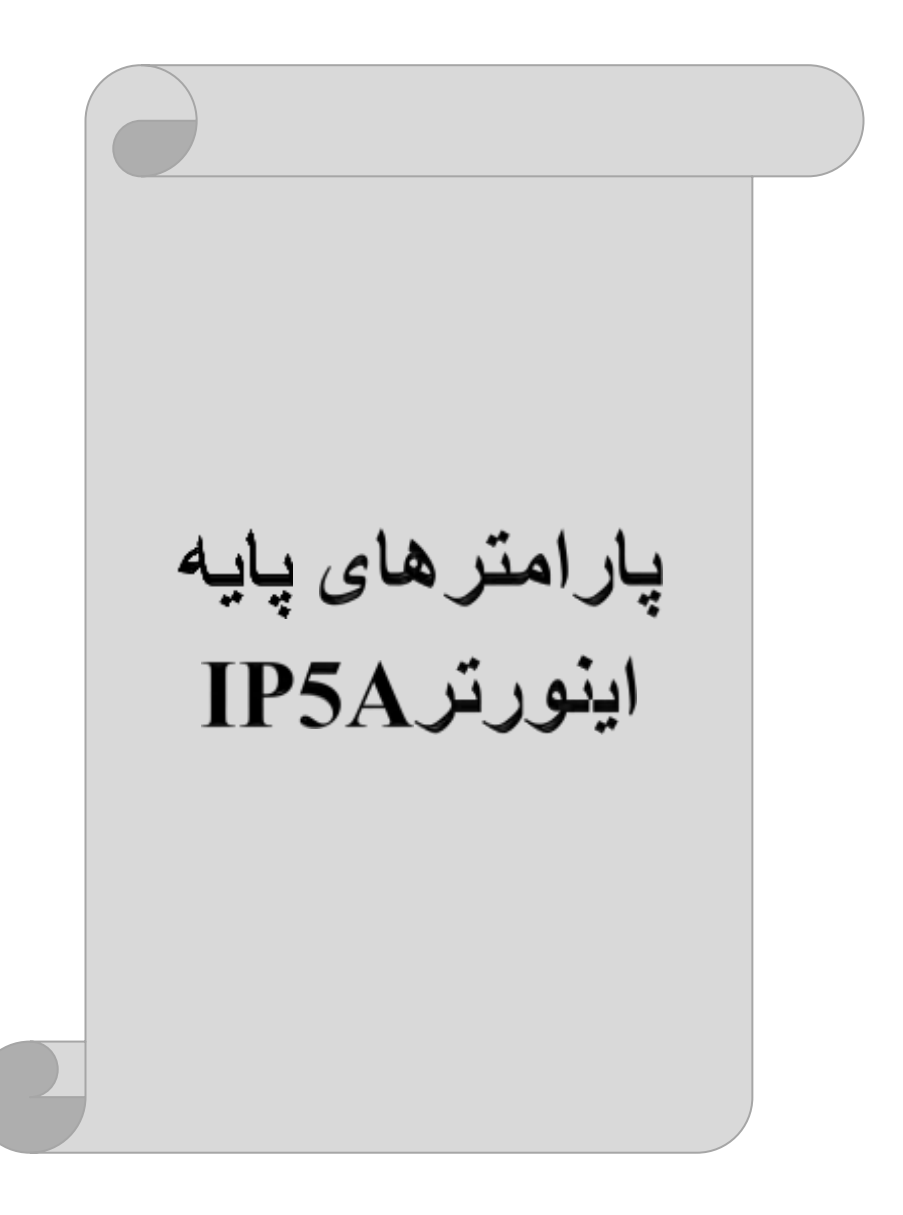

## **RESET FACTORY**

قبل از راه اندازی اینورتر ابتدا بایستی کلیه مقادیر پارامترها را به حالت تنظیم کار خانه بر گردانیم.

| پارامتر | تنظيمات | مقدار اوليه | توضيحات                                                |
|---------|---------|-------------|--------------------------------------------------------|
| FU2-93  | 1       | 0           | کلیه مقادیر پارامترها به حالت تنظیم کارخانه برمیگردند. |

پارامترهای موتور

قبل از هرکاری لازم است اینورتر تشخیص دهد که موتور تحت کنترل دارای چه مشخصاتی است. برای این کار باید پارامترهای موتور را تنظیم کنید. پارامترهای FU2-40 تا -FU2 تا 45 45 مربوط به مشخصات موتور میباشند:

| پارامتر | نام پارامتر  | توضيحات              |
|---------|--------------|----------------------|
| FU2-40  | توان موتور   | -                    |
| FU2-41  | تعداد قطبها  | _                    |
| FU2-42  | فركانس لغزش  | -                    |
| FU2-43  | جريان نامي   | -                    |
| FU2-44  | جریان بیباری | ۳۰٪ جریان نامی موتور |
| FU2-45  | بازده موتور  | COSØ پلاک موتور      |

## ماکزیمم و مینیمم فرکانس کاری اینور تر

محدوده فرکانسی برای تعیین فرکانس شروع و حداکثر فرکانس به کار می رود.

| گروه      | پارامتر | نام پارامتر    | توضيحات                                     |
|-----------|---------|----------------|---------------------------------------------|
| FU1 Group | 30      | فركانس ماكزيمم | بالاترین محدوده فرکانس میباشد، هیچ فرکانسی  |
|           |         |                | نمیتواند بالاتر از این محدوده انتخاب شود.   |
|           |         | فركانس شروع 32 | پایین ترین محدوده فر کانسی است. اگر فر کانس |
|           | 32      |                | پایین تر از این محدوده انتخاب شود به صورت   |
|           |         |                | خودکار مقدار تنظیم میشود.                   |

فركانس پايه

| گروه      | پارامتر | مقدار      | توضيحات           |
|-----------|---------|------------|-------------------|
| FU1 Group | 31      | 30-400(Hz) | تعيين فركانس پايه |

## در این فرکانس ولتاژ خروجی اینورتر به ماکزیمم مقدار خود میرسد.

## Auto tuning

درایو با Auto tune به اطلاعات دقیق موتورها دست پیدا می کند و آنها را در پارامترهای خود ذخیره کرده و می تواند موتور را بهتر کنترل کند. جهت Auto tune ابتدا بایستی ولتاژ نامی، فرکانس نامی، لغزش زیر بار نامی، سرعت زیر بار نامی، جریان نامی، تعداد قطب و توان موتور به اینورتر داده شود سپس با انجام Auto tune امپدانس موتور محاسبه می گردد. روش انجام Auto tune بصورت زیر می باشد.

پارامتر FU2-61=1 قرار دهید.

| پارامتر | نام پارامتر | توضيحات                                                     |
|---------|-------------|-------------------------------------------------------------|
| FU2-61  | Auto tune   | برای فعال شدن Auto tune این پارامتر را برابر ۱ قرار میدهیم. |

Acceleration Time(ACC): مدت زمان افزایش فرکانس خروجی اینورتر از صفر تا فرکانس ماکزیمم تعریف شده برای اینورتر .

#### مثالهای کاربردی:

- در یک برنامه پمپاژ، افزایش سرعت باید به حدی آهسته باشد که از ایجاد ضربه ناگهانی در لولهها جلوگیری کند.
- در یک پله برقی باید افزایش سرعت به حدی آه سته با شد که باعث سقوط افراد در حین
   حرکت نشود.

| ر عمل کنید: | صورت زي | ACC به | Time | تنظيم | براى |
|-------------|---------|--------|------|-------|------|
|-------------|---------|--------|------|-------|------|

| گروه      | پارامتر | مقدار    | توضيحات        |
|-----------|---------|----------|----------------|
| DRV Group | 01      | 0-600(s) | مدت زمان صعودی |

Deceleration Time(DEC): مدت زمان كاهش فركانس خروجى اينورتر از فركانس

ماكزيمم تا صفر.

| گروه      | پارامتر | مقدار    | توضيحات        |
|-----------|---------|----------|----------------|
| DRV Group | 02      | 0-600(s) | مدت زمان نزولی |

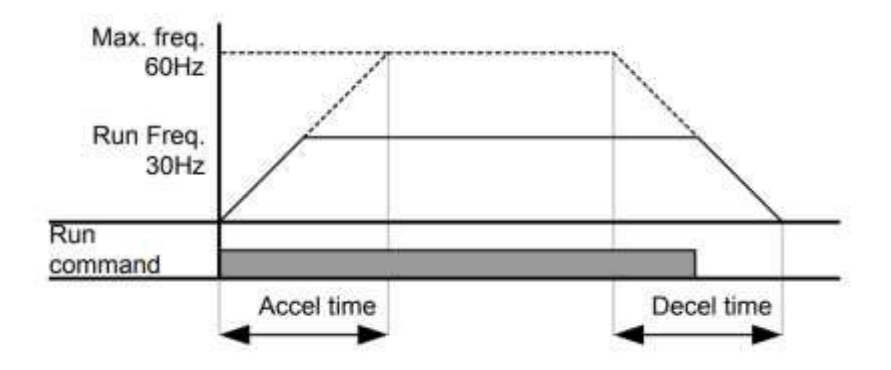

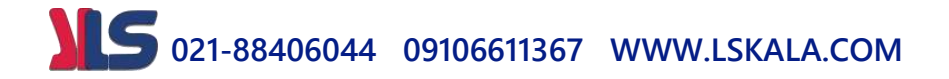

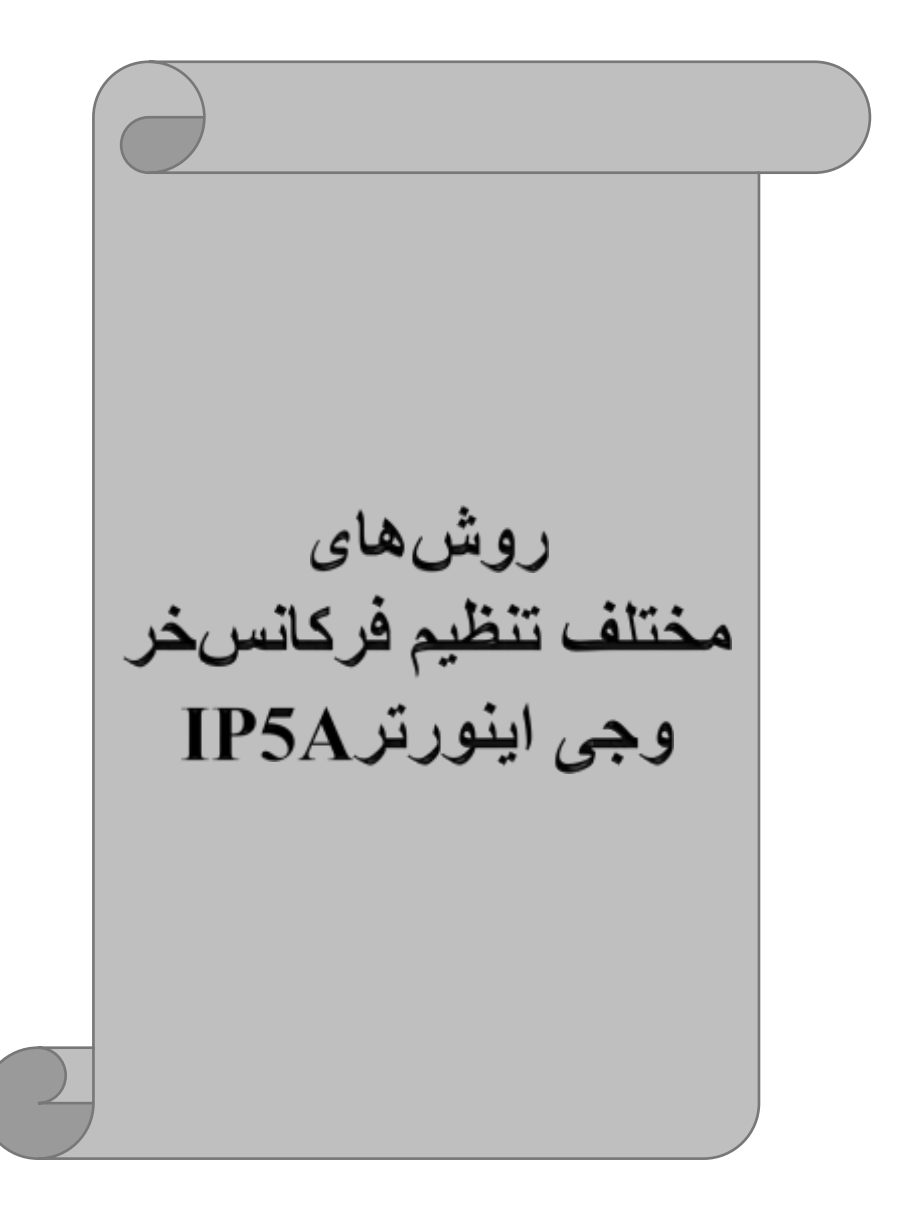

## ۱- تنظیم فرکانس خروجی اینور تر از طریق keypad روی اینور تر

#### مراحل انجام کار:

۱- پارامترDRV-04=0 قرار دهید.

| گروه      | پارامتر | توضيحات                     |
|-----------|---------|-----------------------------|
| DRV group | 04      | بر روی مقدار 0 تنظیم میکنیم |

۲- در Drive group وارد قسمت اولین پارامتر DRV-00 شده و مقدار فرکانس مورد نظر را در این پارامتر ذخیره نمایید.
توجه داشته باشید که این مقدار بایستی کمتر از فرکانس ماکزیمم تعریف شده در پارامتر FU1-30 باشد.

۳- دکمه FWD/REV را میزنیم.

## **۲-تنظیم فرکانس از طریق ورودی آنالوگ** تنظیم فرکانس از طریق ورودی آنالوگ به دو صورت انجام می گیرد:

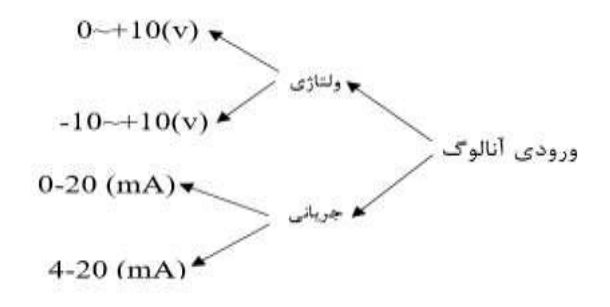

۲-۱: تنظیم فرکانس از طریق ورودی آنالوگ ولتاژی (0-10 V) برای تنظیم فرکانس از طریق ورودی آنالوگ ما نیاز به دو نقطه داریم: نقطه اول: کمترین ولتاژ ورودی آنالوگ(I/O-02) و فرکانس متناظر با آن(I/O-03) نقطه دوم: بیشترین ولتاژ ورودی آنالوگ(I/O-04) و فرکانس متناظر با آن(I/O-05)

برای مثال اگر ولتاژ مینیمم را برابر ۵، فرکانس متناظر با آن را برابر ۳، ولتاژ ماکزیمم را برابر ۱۰ و فرکانس متناظر با ولتاژ ماکزیمم را برابر ۴۵ قرار دهیم، موتور در ولتاژ صفر تا ۵ ولت با فرکانس ۳ کار میکند و به محض افزایش ولتاژ از ۵ ولت تا ۱۰ ولت فرکانس نیز با آن تا مقدار ماکزیمم تغییر خواهد کرد.

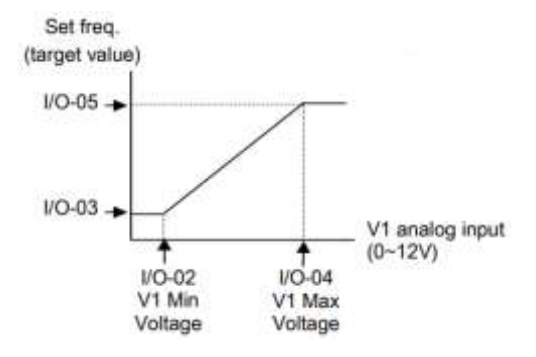

مراحل انجام کار: ۱- پارامتر DRV-04 قرار دهید.

| گروه      | پارامتر | مقدار | توضيحات                                                            |
|-----------|---------|-------|--------------------------------------------------------------------|
| DRV group | 04      | 2     | تنظیم فرکانس از طریق ورودی آنالوگ ولتاژی 10-0<br>ولت انجام میگیرد. |

۲- مینیمم ولتاژ ورودی آنالوگ (V1) را در پارامتر I/O-02 تنظیم کنید.

| گروه | پارامتر | مقدار  | توضيحات            |
|------|---------|--------|--------------------|
| I/O  | 02      | 0-10 V | مينيمم ولتاژ ورودى |

۳- فرکانس متناظر با مینیمم ولتاژ ورودی آنالوگ را در پارامتر I/O-03 تنظیم کنید.

| گروه | پارامتر | مقدار   | توضيحات                              |
|------|---------|---------|--------------------------------------|
| I/O  | 03      | 0-100 % | برحسب درصدی از فرکانس ماکزیمم FU1-30 |

۴- ماکزیمم ولتاژ ورودی آنالوگ(V1) را در پارامتر I/O-04 تنظیم کنید.

| گروه | پارامتر | مقدار  | توضيحات             |
|------|---------|--------|---------------------|
| I/O  | 04      | 0-10 V | ماكزيمم ولتاژ ورودى |

۵- فرکانس متناظر با ماکزیمم ولتاژ ورودی آنالوگ را در پارامتر I/O-05 تنظیم کنید.

| گروه | پارامتر | مقدار   | توضيحات                              |
|------|---------|---------|--------------------------------------|
| I/O  | 05      | 0-100 % | برحسب درصدی از فرکانس ماکزیمم FU1-30 |

خلاصهای از مراحل:

| گروه      | پارامتر | توضيحات                              |
|-----------|---------|--------------------------------------|
| DRV group | 04      | بر روی مقدار ۲ تنظیم میکنیم.         |
|           | 02      | مينيمم ولتاژ ورودي آنالوگ (V1)       |
|           | 03      | فركانس متناظر با مينيمم ولتاژ ورودي  |
| 1/O group | 04      | ماکزیمم ولتاژ ورودی آنالوگ(V1)       |
|           | 05      | فركانس متناظر با ماكزيمم ولتاژ ورودى |

نحوه سيمبندى:

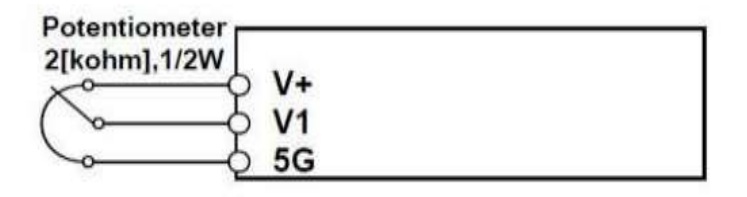

V1: ترمینال ورودی ولتاژ 5G: ترمینال مشترک (پایه منفی) (+)V: منبع تغذیه ۱۲ولتی DC (پایه مثبت) حال با تغییر دادن پتانسیومتر متصل شده به اینورتر فرکانس خروجی تغییر خواهد کرد.

۲-۲: تنظیم فرکانس از طریق ورودی آنالوگ ولتاژی (10**V-** تا 10**V+)** 

در این نوع از ورودی آنالوگ نیز نیاز به دو نقطه داریم : نقطه اول: کمترین ولتاژ ورودی آنالوگ(I/O-02) و فرکانس متناظر با آن(I/O-03) نقطه دوم: بیشترین ولتاژ ورودی آنالوگ(I/O-04) و فرکانس متناظر با آن(I/O-05)

از ولتاژ صفر تا ۱۰ولت را بصورت را ستگرد و از صفر تا ۱۰- ولت را بصورت چپگرد حرکت می کند.

## مراحل انجام کار: ۱- یارامتر 3= DRV-04 قرار دهید.

| گروه      | پارامتر | مقدار | توضيحات                                                                   |
|-----------|---------|-------|---------------------------------------------------------------------------|
| DRV group | 04      | 3     | تنظیم فرکانس از طریق ورودی آنالوگ ولتاژی<br>(10V- تا V 10+) انجام میگیرد. |

۲- مینیمم ولتاژ ورودی آنالوگ را در پارامتر I/O-02 تنظیم کنید.

| گروه | پارامتر | مقدار  | توضيحات            |
|------|---------|--------|--------------------|
| I/O  | 02      | 0-10 V | مينيمم ولتاژ ورودى |

۳- فرکانس متناظر با مینیمم ولتاژ ورودی آنالوگ را در پارامتر I/O-03 تنظیم کنید.

| گروه | پارامتر | مقدار   | توضيحات                              |
|------|---------|---------|--------------------------------------|
| I/O  | 03      | 0-100 % | برحسب درصدی از فرکانس ماکزیمم FU1-30 |

## ۴- ماکزیمم ولتاژ ورودی آنالوگ را در پارامتر I/O-04 تنظیم کنید.

| گروه | پارامتر | مقدار  | توضيحات             |
|------|---------|--------|---------------------|
| I/O  | 04      | 0-10 V | ماكزيمم ولتاژ ورودى |

۵- فرکانس متناظر با ماکزیمم ولتاژ ورودی آنالوگ را در پارامتر I/O-05 تنظیم کنید.

| گروه | پارامتر | مقدار   | توضيحات                              |
|------|---------|---------|--------------------------------------|
| I/O  | 05      | 0-100 % | برحسب درصدی از فرکانس ماکزیمم FU1-30 |

#### خلاصهای از مراحل :

| گروه      | پارامتر | توضيحات                              |
|-----------|---------|--------------------------------------|
| DRV       | 04      | بر روی مقدار ۳ تنظیم میکنیم.         |
|           | 02      | مينيمم ولتاژ ورودى                   |
| I/O group | 03      | فركانس متناظر با مينيمم ولتاژ        |
| 1/O group | 04      | ماكزيمم ولتاژ ورودي                  |
|           | 05      | فركانس متناظر با ماكزيمم ولتاژ ورودي |

Potentiometer 2[kohm].1/2W V+ V1 v-

V1: ترمینال ورودی ولتاژ (-)V: منبع تغذیه ۱۲ولتی DC (پایه منفی) (+)V: منبع تغذیه ۱۲ولتی DC (پایه مثبت) حال با تغییر دادن پتانسیومتر متصل شده به اینورتر فرکانس خروجی تغییر خواهد کرد. توجه داشته باشید که تنها تفاوت این قسمت با قسمت قبلی در جهت چرخش میباشد در سیکل مثبت به صورت راستگرد و در سیکل منفی به صورت چپگرد در حال گردش میباشد.

۲-۳: تنظیم فرکانس از طریق ورودی آنالوگ جریانی (0 تا 20mA): می خواهیم از طریق یک سنسور ۲۰ ۲۰ میلی آمپر که دارای خروجی آنالوگ جریانی است، فرکانس را تنظیم کنیم . برای این کار لازم است نقاط مینیمم و ماکزیمم را تعریف نماییم: نقطه اول: کمترین جریان ورودی آنالوگ(07-10) و فرکانس متناظر با آن(10-10) نقطه دوم: بیشترین جریان ورودی آنالوگ(09-10) و فرکانس متناظر با آن(10-10)

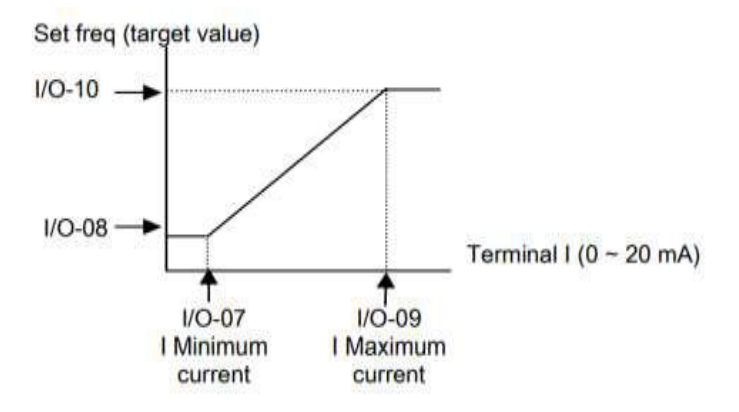

نحوه سيم بندى:

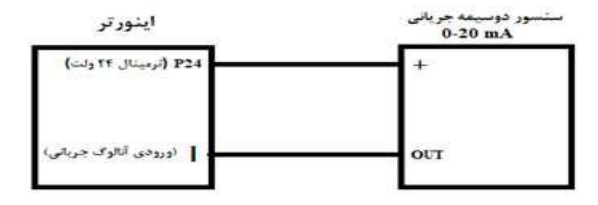

مراحل انجام کار: ۱- پارامتر 4= DRV-04 قرار دهید.

| گروه         | پارامتر | مقدار | توضيحات                                       |  |
|--------------|---------|-------|-----------------------------------------------|--|
| DRV group 04 | 04      | 4     | تنظیم فرکانس از طریق ورودی آنالوگ جریانی(0 تا |  |
| DRV group    | 04      | -     | 20mA) انجام می گیرد.                          |  |

۲- مینیمم جریان ورودی آنالوگ(I) را در پارامتر I/O-07 تنظیم کنید.

| گروه | پارامتر | مقدار   | توضيحات            |
|------|---------|---------|--------------------|
| I/O  | 07      | 0-20 mA | مینیمم جریان ورودی |

۳- فرکانس متناظر با مینیمم جریان ورودی آنالوگ را در پارامتر I/O-08 تنظیم کنید.

| گروه | پارامتر | مقدار   | توضيحات                              |
|------|---------|---------|--------------------------------------|
| I/O  | 08      | 0-100 % | برحسب درصدی از فرکانس ماکزیمم FU1-30 |

۴- ماکزیمم جریان ورودی آنالوگ (I) را در پارامترI/O-09 تنظیم کنید.

| گروه | پارامتر | مقدار   | توضيحات             |
|------|---------|---------|---------------------|
| I/O  | 09      | 0-20 mA | ماکزیمم جریان ورودی |

۵- فرکانس متناظر با ماکزیمم جریان ورودی آنالوگ را در پارامترI/O-10 تنظیم کنید.

| گروه | پارامتر | مقدار   | توضيحات                              |
|------|---------|---------|--------------------------------------|
| I/O  | 10      | 0-100 % | برحسب درصدی از فرکانس ماکزیمم FU1-30 |

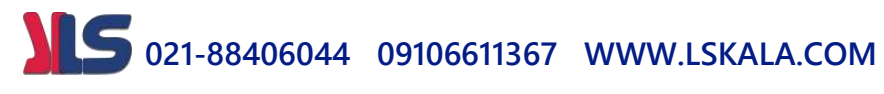

خلاصهای از مراحل:

| گروه      | پارامتر | توضيحات                              |
|-----------|---------|--------------------------------------|
| DRV       | 04      | بر روی مقدار ۴ تنظیم میکنیم.         |
| I/O group | 07      | مينيمم جريان ورودى                   |
|           | 08      | فرکانس متناظر با مینیمم جریان ورودی  |
|           | 09      | ماکزیمم جریان ورودی                  |
|           | 10      | فركانس متناظر با ماكزيمم جريان ورودى |

۳ - تنظیم فرکانس از طریق رابط RS-485
 اینورتر را می توان به کمک PLC و یا سایر ماژولهای اصلی کنترل و مانیتورکرد. اینورترها می توانند به کمک شـبکه و رابط RS-485 به چندین PLC و PC وصل شـده و توسط آنها کنترل شوند یا پارامترهای آن را تنظیم کرد.
 ۱ز قابلیت های ارتباط دو سیمه RS-485 می توان به موارد زیر اشاره کرد:

- الله حداکثر تا ۳۱ دستگاه مختلف را میتوان به هم متصل کرد.
  - \* حداكثر فاصله مجاز ۱۲۰۰ متر (۴۰۰ فوت) است.
    - است. ♦ حداکثر سرعت 1000Kbps است.

اتصال اینورتر به شبکهRS-485 به کمک ترمینالهای +S و-S می باشد.

اين عمليات از طريق بستر فيزيكيRS-485 و پروتكلModbus RTU انجام مي پذيرد.

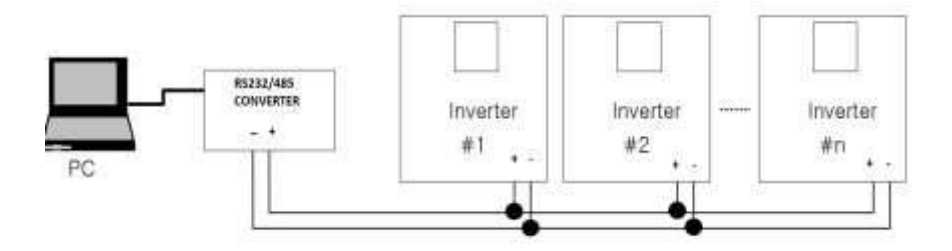

مراحل انجام کار:

۱- پارامتر DRV-04=7 قرار دهید.

| گروه      | پارامتر | مقدار | توضيحات                                        |
|-----------|---------|-------|------------------------------------------------|
| DRV group | 04      | 7     | تنظیم فرکانس از طریق رابط RS-485 انجام میگیرد. |

۲- نوع پروتکل انتخابی را در COM-01 تنظیم کنید.

| گروه | پارامتر | مقدار | توضيحات                  |
|------|---------|-------|--------------------------|
| COM  | 01      | 1     | بر رویRS-485 تنظیم میشود |

۳− ID اینورتر را درI/O-90 تنظیم کنید.

| گروه | پارامتر | مقدار      | توضيحات |
|------|---------|------------|---------|
| I/O  | 90      | ID اينورتر |         |

۴- سرعت انتقال اطلاعات را در I/O-91 تنظیم کنید.

| گروه | پارامتر | مقدار | توضيحات             |  |  |  |  |  |  |  |  |  |  |  |  |  |  |  |  |
|------|---------|-------|---------------------|--|--|--|--|--|--|--|--|--|--|--|--|--|--|--|--|
|      |         | 0     | سرعت انتقال 1200bps |  |  |  |  |  |  |  |  |  |  |  |  |  |  |  |  |
|      |         | 1     | سرعت انتقال 2400bps |  |  |  |  |  |  |  |  |  |  |  |  |  |  |  |  |
| I/O  | 91      | 2     | سرعت انتقال 4800bps |  |  |  |  |  |  |  |  |  |  |  |  |  |  |  |  |
|      |         | 3     | سرعت انتقال 9600bps |  |  |  |  |  |  |  |  |  |  |  |  |  |  |  |  |
|      |         |       |                     |  |  |  |  |  |  |  |  |  |  |  |  |  |  |  |  |

۵- نوع دستور از طریق شبکه را در پارامتر زیر تنظیم کنید.

| گروه | پارامتر | مقدار | توضيحات                               |
|------|---------|-------|---------------------------------------|
| СОМ  | 02      | 1     | Start/stop ازطریق شبکه                |
|      |         | 2     | تنظیم فرکانس از طریق شبکه             |
|      |         | 3     | تنظیم فرکانس و Start/stop ازطریق شبکه |

خلاصهای از مراحل:

| گروه      | پارامتر | توضيحات                      |
|-----------|---------|------------------------------|
| Drive     | Frq     | بر روی مقدار 7 تنظیم میکنیم. |
| I/O group | I59     | نوع پروتکل انتخابی           |
|           | I60     | ID                           |
|           | I61     | سرعت انتقال داده             |

## فرمت انتقال دیتا از کنترلر به اینورترها به صورت زیر است:

| 1.Byt          | 18yt 28yt  |                     | 2Byt        |  |
|----------------|------------|---------------------|-------------|--|
| Station        | Command    | Address             | CRC         |  |
| (HEX)          | دستور      | رجيستر داخل ايتوركر | كدتشخيص خطا |  |
| 01             | Read=0x03  |                     |             |  |
| + 1            | write=0x06 |                     |             |  |
| <del>2</del> 9 |            |                     |             |  |
| ÷              |            |                     |             |  |
| +10            |            |                     |             |  |
| ±1(            |            |                     |             |  |
| 20             |            |                     |             |  |

| نر                      | آدرس               |        |  |  |
|-------------------------|--------------------|--------|--|--|
| DEC                     | نوشتن زمان         | 0x0007 |  |  |
| ن خروجی                 | خواندن جريار       | 0x0008 |  |  |
| ں خروجی                 | خواندن فركانس      | 0x0009 |  |  |
| خروجى                   | 0x000A             |        |  |  |
| خروجى                   | 0x000C             |        |  |  |
| Command f               | 0x0004             |        |  |  |
| • = استپ<br>۱ = راستگرد | نوشتن دستور استارت | 0x0005 |  |  |
| ۲= چپگرد                |                    |        |  |  |
| ACC                     | نوشتن زمان ACC     |        |  |  |

برخی از آدرسهای مهم به شرح ذیل است:

برای مثال میخواهیم مقدار فرکانس ۴۹٬۱۵ هرتز را تنظیم کنیم. نقطه اعشار را برداشته و عدد ۴۹۱۵ که دسیمال است را به هگز تبدیل میکنیم معادل هگز این عدد برابر ۱۳۳۳ میباشد که در آدرس ۲۰۰۴ مربوط به فرکانس command ثبت میکنیم.

توجـه داشـته باشـيد كـه بـراى اسـتفاده از ايـن قابليـت بايسـتى option board بـرروى اينورتر نصب گردد.

## نمونه برنامه اجرا شده در نرم افزار Labview:

| STATION NO | COMMAND    | ADDRESS  | DATA        | CH.SUM   |
|------------|------------|----------|-------------|----------|
| 01         | 06         | 0004     | 1388        | C55D     |
| ¥ сомз     |            |          | 0106 0004 1 | 388 C55D |
| Frequency  | COMMANE    | FREQ ADD | FREQ VAL    | F Send   |
| RUN/STOP   |            |          |             | R Send   |
| ACCELER    | ATION TIME | 0007     | 2015        | A Send   |
| DECELER    | ATION TIME | 0008     | DEC VAL     | D Send   |

۴-تنظیم فرکانس چند مرحلهای(Multi-step)

در این روش با استفاده از ۳ پایه ورودی دیجیتال می توان تا ۸ فرکانس مختلف را تنظیم نمود. با استفاده از جدول زیر می توانید گامهای مورد نیاز و فرکانس آن را تنظیم کنید. اگر هیچکدام از ۳ورودی دیجیتال فعال نبود فرکانس برابر فرکانس command (که در DRV-04 مشخص شده است) خواهد بود.

| step    | speed   | Fx/Rx        | M3           | M2           | M1           |
|---------|---------|--------------|--------------|--------------|--------------|
| گام صفر | command | $\checkmark$ | -            | -            | -            |
| گام ۱   | DRV-05  | $\checkmark$ | -            | -            | $\checkmark$ |
| گام ۲   | DRV-06  | $\checkmark$ | -            | $\checkmark$ | -            |
| گام ۳   | DRV-07  | $\checkmark$ | -            | $\checkmark$ | $\checkmark$ |
| گام ۴   | I/O-31  | $\checkmark$ | $\checkmark$ | -            | -            |
| گام ۵   | I/O-32  | $\checkmark$ | $\checkmark$ | -            | $\checkmark$ |
| گام ۶   | I/O-33  | $\checkmark$ | $\checkmark$ | $\checkmark$ | -            |
| گام ۷   | I/O-34  | $\checkmark$ | $\checkmark$ | $\checkmark$ | $\checkmark$ |

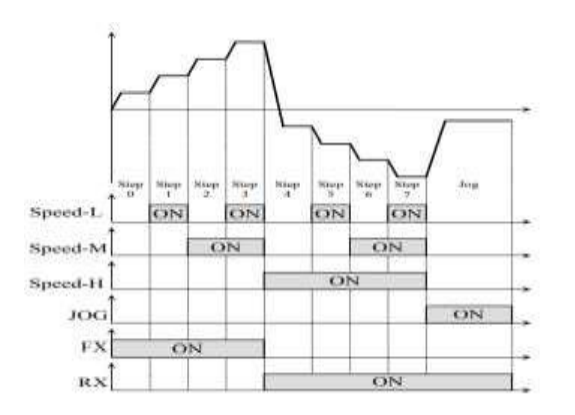

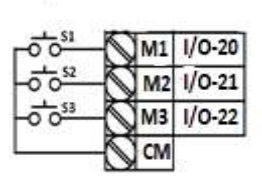

برای مثال زمانی که کلید های S1 وS2 فعال باشند اینورتر در فرکانس تنظیم شده درگام سوم کار خواهد کرد.

> مراحل انجام کار: ۱- فرکانس فرمان را در پارامتر 0.00 تنظیم کنید.

| گروه      | پارامتر | مقدار | توضيحات |
|-----------|---------|-------|---------|
| DRV group | 00      | 0-400 |         |

۲- یکی از روشهای تنظیم فرکانس را در پارامترDRV-04 تنظیم کنید.

| گروه      | پارامتر | مقدار | توضيحات |
|-----------|---------|-------|---------|
| DRV group | 04      | -     |         |

| گروه      | پارامتر | مقدار    | توضيحات          |
|-----------|---------|----------|------------------|
| DRV group | 05      |          | فرکانس گام اول   |
|           | 06      |          | فرکانس گام دوم   |
|           | 07      | 0-400 Hz | فرکانس گام سوم   |
| I/O       | 31      |          | فرکانس گام چهارم |
|           | 32      |          | فرکانس گام پنجم  |
|           | 33      |          | فرکانس گام ششم   |
|           | 34      |          | فركانس گام هفتم  |

۳- گامهای فرکانسی مورد نظر خود را تنظیم کنید.

۴- برای فرمان از طریق ترمینالهای M2,M1 و M3 زیر را تنظیم کنید.

| گروه | پارامتر | مقدار | توضيحات |
|------|---------|-------|---------|
|      | 20      | 5     |         |
| I/O  | 21      | 6     |         |
|      | 22      | 7     |         |

۵- تنظیم فرکانس از طریق ورودی دیجیتال (UP-Down)

در این روش برای کنترل فرکانس از دو ورودی دیجیتال جهت افزایش و کاهش فرکانس استفاده می شود به اینصورت که با فشردن شستی متصل به پایهای که بعنوان UP تعریف شده (S1)فرکانس افزایش یافته و با فشردن شستی متصل به پایهای که بعنوان Down تعریف شده (S2) فرکانس کاهش مییابد.

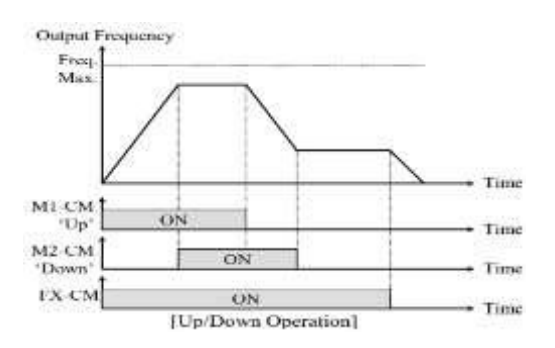

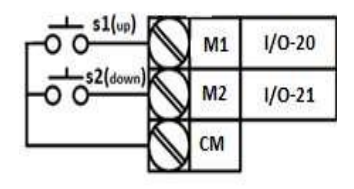

مراحل انجام کار:

۱- توسط پارامتر DRV-04 یکی از روشهای تنظیم فرکانس را انتخاب نمایید.

| گروه      | پارامتر | مقدار | توضيحات          |
|-----------|---------|-------|------------------|
| DRV group | 04      | 0-9   | محل تنظيم فركانس |

۲- ذخیرهسازی فرکانس Up/Down را از طریق پارامتر FU1-75 انجام دهید.

| گروه      | پارامتر | مقدار | توضيحات                |
|-----------|---------|-------|------------------------|
| FU1 Group | 75      | 1     | ذخیرهسازی انجام میشود. |

**توجه:** درصورت فعال بودن این پارامتر اگر برق ورودی اینورتر قطع و سپس وصل شود، اینورتر در آخرین فرکانس تنظیمی کار خواهد کرد.

پس از تنظیم پارامترهای فوق برای انجام عملیات Up/Down باید پایههای ورودی برای انجام این کار تعریف شوند:

۳- پایه M1 را برای عملیات UP (افزایش فرکانس) تنظیم کنید.

| گروه      | پارامتر | مقدار | توضيحات                           |
|-----------|---------|-------|-----------------------------------|
| I/O group | 20      | 10    | پایه M1 عملیات UP را انجام می دهد |

### ۴- پایه M2 را برای عملیات Down (کاهش فرکانس) تنظیم کنید.

| گروه      | پارامتر | مقدار | توضيحات                             |
|-----------|---------|-------|-------------------------------------|
| I/O group | 21      | 11    | پایه M2 عملیات Down را انجام می دهد |

### ۶-فرکانس Jog

از فرکانس Jog بیشتر برای تست سخت افزاری اینورتر استفاده میشود. زمانی که شما در پروژهها برای انجام تست اولیه نیاز به یکبار تست کردن اینورتر خود دارید از فرکانس Jog استفاده میکنید. شما تنها با یک کلید در ورودی اینورتر، کنترل حرکت موتور را در سرعت مشخص (عموما سرعت خیلی پایین) دارید و با برداشتن کلید، موتور به حالت قبلی برمی گردد. ما به کمک فرکانس Jog میتوانیم به صورت دستی کنترل موتور را در اختیار خود قرار دهیم.

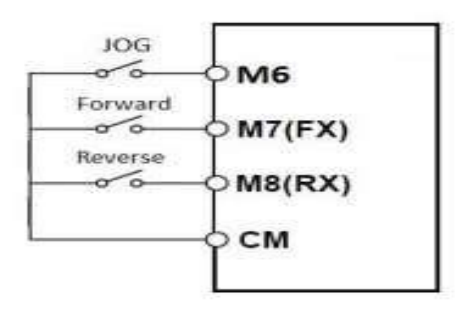

#### مراحل انجام كار:

۱-فرکانس Jog را در پارامترI/O-30 تنظیم کنید.

| گروه      | پارامتر | مقدار     | توضيحات    |
|-----------|---------|-----------|------------|
| I/O group | 30      | 0-400(Hz) | فرکانس Jog |

۲-فرمانعملیات Jog را در پارامتر I/O-25 تنظیم کنید.

| گروه | پارامتر | مقدار | توضيحات                               |
|------|---------|-------|---------------------------------------|
| I/O  | 25      | 29    | فرمان عملياتJog فعال ميشود(ترمينالM6) |

۳-توسط پارامترهای زیر چپگرد یا راستگرد بودن فرکانس Jog را تنظیم کنید.

| گروه | پارامتر | مقدار | توضيحات                                        |
|------|---------|-------|------------------------------------------------|
| I/O  | 26      | 30    | فرمان عملیات Jog راستگرد فعال میشود(ترمینالM7) |
|      | 27      | 31    | فرمان عملیات Jog چپگرد فعال می شود(ترمینالM8)  |

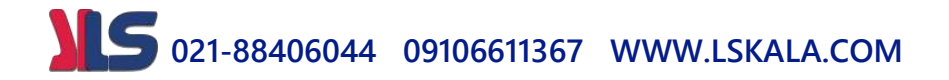

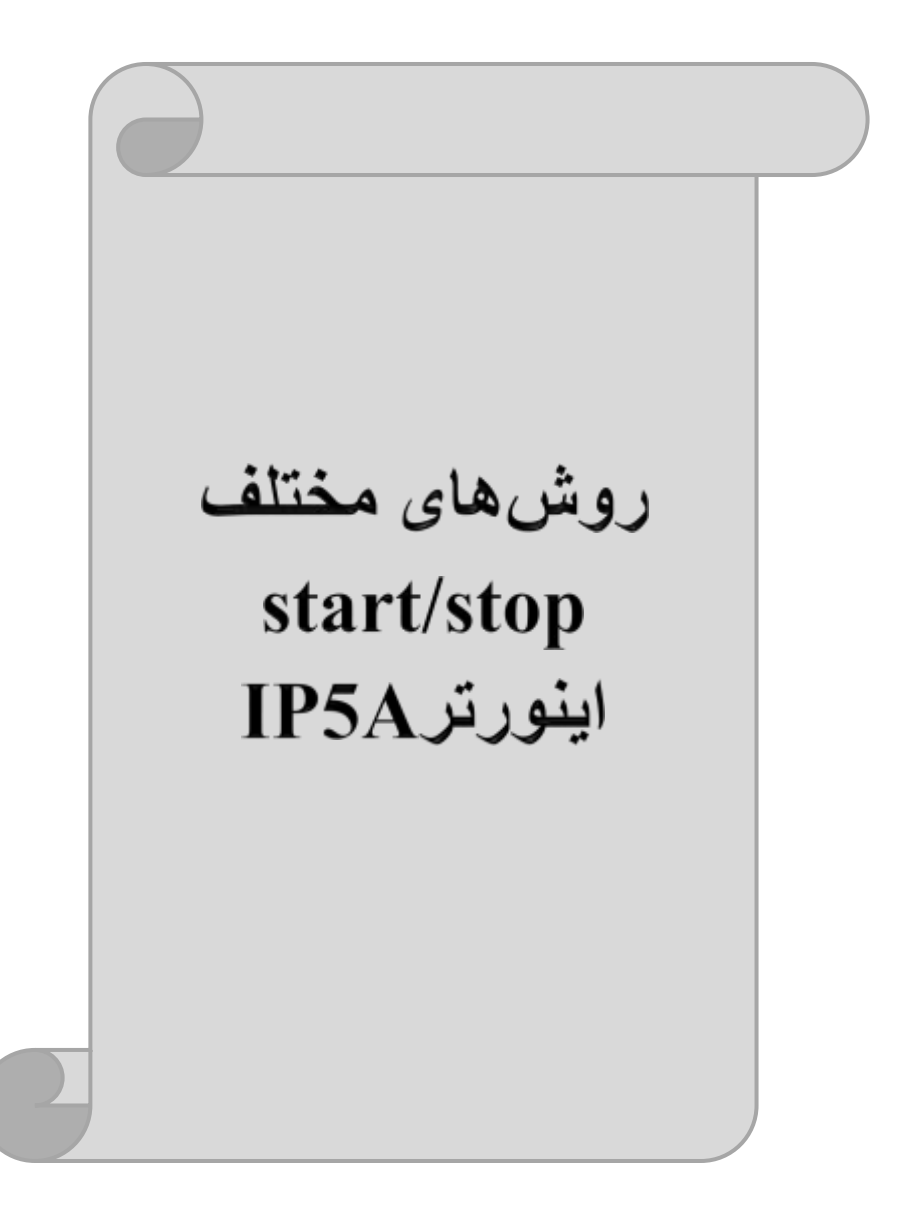

## ۱- راهاندازی و توقف از طریق کی پد

مراحل انجام كار:

۱- پارامترDRV-03=0 قرار دهید.

| گروه      | پارامتر | مقدار | توضيحات                  |
|-----------|---------|-------|--------------------------|
| DRV group | 03      | 0     | Start/stop از طریق کی پد |

۲- دکمه FWD/REV را فشار دهید اینورتر با فرکانس تنظیم شده شروع به کار میکند.

۳- برای خاموش نمودن اینورتر کافیست دکمه STOP را فشار دهید.

۲ – راهاندازی و توقف از طریق ترمینالهای فرمان مد ۱
در این مد یکی از ترمینالها جهت چرخش راستگرد و دیگری جهت چرخش چپگرد می باشد.
مراحل انجام کار:

۱- پارامتر DRV-03=1 قرار دهید.

| گروه      | پارامتر | مقدار | توضيحات                                |
|-----------|---------|-------|----------------------------------------|
| DRV group | 03      | 1     | Start/stop از طریق ترمینال های فرمان ۱ |

۲- ترمينال M7 را توسط پارامتر I/O-26 جهت run به صورت راستگرد تنظيم كنيد.

| گروه | پارامتر | مقدار | توضيحات                                 |
|------|---------|-------|-----------------------------------------|
| I/O  | 26      | 30    | ترمینالM7 جهت چرخش راستگرد تعریف میشود. |

۳- ترمينال M8 را توسط پارامتر I/O-27 جهت run به صورت چپگرد تنظيم كنيد.

| گروه | پارامتر | مقدار | توضيحات                               |
|------|---------|-------|---------------------------------------|
| I/O  | 27      | 31    | ترمینالM8 جهت چرخش چپگرد تعریف میشود. |

خلاصهای از مراحل:

منوآل فارسی اینورتر
| گروه      | پارامتر | مقدار | توضيحات                             |
|-----------|---------|-------|-------------------------------------|
| DRV group | 03      | 1     | Start/stop از طریق ترمینالهای فرمان |
| L/O       | 26      | 30    | استفاده از ترمینال M7               |
| 1/0       | 27      | 31    | استفاده از ترمینال M8               |

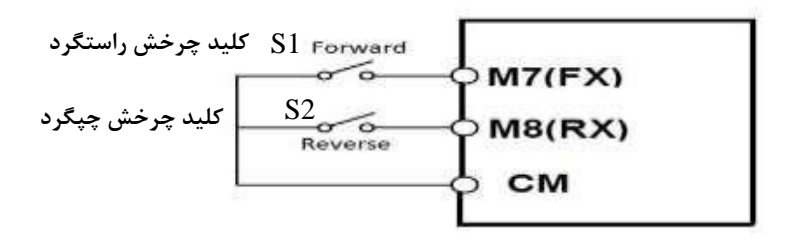

| S1  | S2  | RUN/STOP |
|-----|-----|----------|
| ON  | OFF | RUN/FWD  |
| OFF | ON  | RUN/REV  |
| OFF | OFF | STOP     |
| ON  | ON  | STOP     |

۳- راهاندازی و توقف از طریق ترمینالهای فرمان مد ۲

در این مد یکی از ترمینالها جهت چرخش راستگرد و دیگری جهت چرخش چپگرد می باشد. مراحل انحامکار:

مراحلانجام کار:

۱- پارامتر DRV-03=2 قرار دهید.

| گروه      | پارامتر | مقدار | توضيحات                             |
|-----------|---------|-------|-------------------------------------|
| DRV group | 03      | 2     | Start/stop از طریقترمینالهای فرمان۲ |

۲- ترمينال M7 را توسط پارامترI/O-26 جهت Start/Stop تنظيم كنيد.

| گروه                                                         | پارامتر | مقدار | توضيحات                                   |  |
|--------------------------------------------------------------|---------|-------|-------------------------------------------|--|
| I/O                                                          | 26      | 0     | ترمینال M7 جهت فرمان Run/Stop تعریف میشود |  |
| ۲- ترمینالM8 را در پارامترI/O-27 جهت چگونگی چرخش تنظیم کنید. |         |       |                                           |  |

| گروه | پارامتر | مقدار | توضيحات                                             |
|------|---------|-------|-----------------------------------------------------|
| I/O  | 27      | 1     | ترمینال M8 جهت چرخش چپگرد یا راستگرد تعریف<br>میشود |

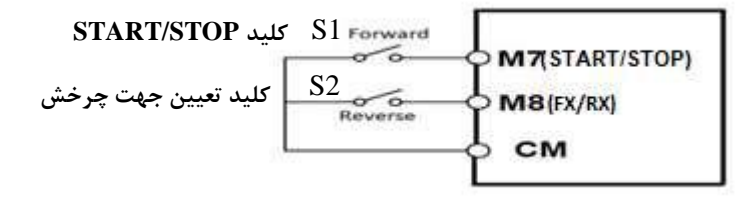

| S1  | S2  | Start/Stop |
|-----|-----|------------|
| ON  | OFF | RUN/FWD    |
| OFF | ON  | STOP       |
| OFF | OFF | STOP       |
| ON  | ON  | RUN/REV    |

۴- راهاندازی و توقف از طریق ارتباط RS-485

مراحلانجام كار:

پارامتر DRV-03=3 قرار دهید.

| گروه        | پارامتر | مقدار | توضيحات                          |
|-------------|---------|-------|----------------------------------|
| Drive group | drv     | 3     | Start/stop از طریق ارتباط RS-485 |

| نر         | آدرس               |        |
|------------|--------------------|--------|
| ۰= استپ    |                    |        |
| ۱= راستگرد | نوشتن دستور استارت | 0x0005 |
| ۲= چپگرد   |                    |        |

ادامه مراحل همانند تنظیم فرکانس از طریق RS-485 میباشد.

#### 3-wire-**a**

M1 این پارامتر همان راهاندازی و توقف ازطریق ترمینالهای فرمان می باشد با این تفاوت که M1 و M2 به عنوان یک شستی عمل می کنند. با زدن هرکدام از شستی ها موتور در جهت مشخص شده در فرکانس موردنظر می چرخد و ترمینال M3 برای STOP می باشد.

مراحل انجام كار:

۱- پارامتر DRV-03=1 قرار دهید.

| گروه      | پارامتر | مقدار | توضيحات                               |
|-----------|---------|-------|---------------------------------------|
| DRV group | 03      | 1     | Start/stop از طریق ترمینالهای فرمان ۱ |

۲- ترمینال M1 را توسط پارامتر I/O-20 جهت run به صورت راستگرد تنظیم کنید.

| گروه | پارامتر | مقدار | توضيحات                                 |
|------|---------|-------|-----------------------------------------|
| I/O  | 20      | 30    | ترمینالM1 جهت چرخش راستگرد تعریف میشود. |

. جهت run جهت run در اتوسط المتر I/O-21 جهت run به صورت چپگرد تنظیم کنید. ۳- ترمینال M2 ا

| گروه | پارامتر | مقدار | توضيحات                               |
|------|---------|-------|---------------------------------------|
| I/O  | 21      | 31    | ترمینالM2 جهت چرخش چپگرد تعریف میشود. |

۴- فرمان عملیات 3-wire را در پارامتر I/O-22 تنظیم کنید.

| گروه      | پارامتر | مقدار | توضيحات                                    |
|-----------|---------|-------|--------------------------------------------|
| I/O group | 22      | 12    | فرمان عمليات 3-wire فعال مىشود(ترمينال M3) |

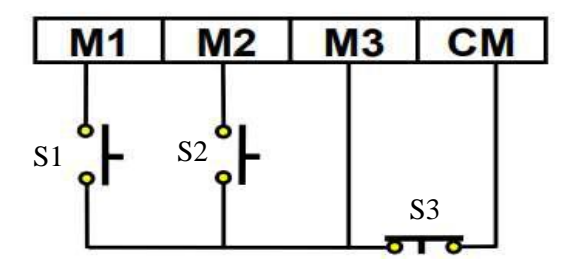

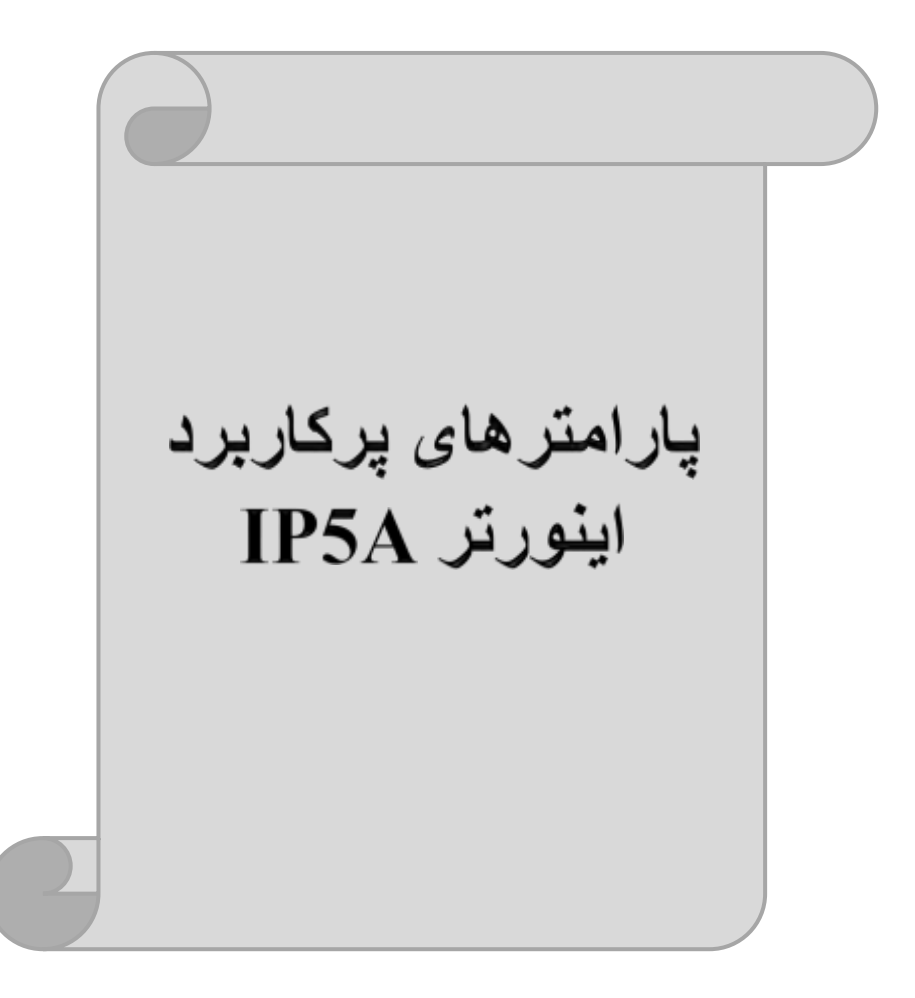

تغييرفركانس حامل

این پارامتر روی صداهای ایجاد شده توسط اینورتر در حین کار، تاثیر می گذارد. همان طور که می دانید اینورتر و موتور متصل شده به آن در حین کار، صداهایی ایجاد می کنند که بیشتر به فرکانس حامل آن بستگی دارد که توسط پارامتر زیر می توانید این فرکانس را مطابق نظر خود در محدودهای بین 1-15 KHz تغییر دهید.

فركانس حامل مورد نظر را در پارامتر FU2-48 تنظیم كنید.

| گروه      | پارامتر | مقدار | توضيحات           |
|-----------|---------|-------|-------------------|
| FU2 Group | 48      | 1-15  | تغيير فركانس حامل |

توجه: اگر در حین تنظیم مقدارFU2-48 آن را با مقدار زیادی فعال کنید موجب کاهش صدای موتور ولی افزایش تلفات گرمایی، نویز و جریان نشتی اینورتر می گردد، پس در تنظیم این مقدار دقت کافی را داشته باشید.

افزایش دستی گشتاور (Torque Boost)

افزایش دستی گشتاور زمانی انجام می شود که بار مکانیکی بر روی موتور، گشتاور اولیه بالایی دا شته با شد. این ویژگی باید با احتیاط مورد ا ستفاده قرار گیرد تا از شار بیش از اندازه موتور در سرعتهای پایین جلوگیری شود. وقتیمقدار افزایش گشتاور بیش از حد بالا با شد، باعث می شود که موتور بیش از اندازه گرم شود. توجه دا شته با شید که میزان تقویت گشتاور را به اندازه کافی انتخاب نمایید.

- مراحل انجام كار:
- پارامتر FU2-67=0 قرار دهید.

| گروه      | پارامتر | مقدار | توضيحات                       |
|-----------|---------|-------|-------------------------------|
| FU2 Group | 67      | 0     | فعال نمودن افزايش دستي گشتاور |

۲- مقدار افزایش گشتاور در حالت مستقیم(Forward) را در پارامترFU2-68) تنظیم کنید.(برحسب درصد)

|--|

افزایش دستی گشتاور مستقیم(راستگرد) 80 -15 68 FU2 Group

۳-مقـدار افـزایش گشـتاور در حالـت معکـوس(REVERSE) را در پـارامتر69-FU تنظیم کنید.(برحسب درصد)

| گروه      | پارامتر | مقدار  | توضيحات                         |
|-----------|---------|--------|---------------------------------|
| FU2 Group | 69      | 0-15 % | افزایش دستی گشتاور معکوس(چپگرد) |

خلاصهای ازمراحل:

| گروه      | پارامتر | مقدار     | توضيحات                            |
|-----------|---------|-----------|------------------------------------|
|           | 67      | 0         | فعال نمودن افزايش دستى گشتاور      |
| FU2 Group | 68      | 0.15(0()) | افزایش دستی گشتاور مستقیم(راستگرد) |
|           | 69      | 0-13(%)   | افزایش دستی گشتاور معکوس(چپگرد)    |

افزایش اتوماتیک گشتاور (Auto Torque Boost)

اینورتر به طور خودکار مقدار افزایش گشتاور را با استفاده از پارامترها و ولتاژ متناظر خروجی محاسبه می کند. مراحل انجام کار: ابتدا قبل از انجام این عمل باید از صحیح بودن پارامترهای زیر مطمئن شوید: جریان بی باری موتور (FU2-44) مقاومت استاتور(FU2-62) پس از اطمینان از پارامترهای فوق مقدار زیر را تنظیم کنید: پارامتر FU2-67=1 قرار دهید.

| گروه      | پارامتر | مقدار | توضيحات                           |
|-----------|---------|-------|-----------------------------------|
| FU2 Group | 67      | 1     | فعال نمودن افزايش اتوماتيك گشتاور |

#### ترمینال خروجی رله ای(3AC)

با استفاده از پارامتر 79~I/0 و جدول زیر می توانید ترمینال خروجی رلهای را در زمانهای مختلف فعال کنید.

| گروه              | پارامتر                      | مقدار | توضيحات                  |
|-------------------|------------------------------|-------|--------------------------|
|                   |                              | ١     | FDT-1                    |
|                   |                              | ٢     | FDT-2                    |
|                   |                              | ٣     | FDT-3                    |
| -76<br>ب رله) I/O |                              | ۴     | FDT-4                    |
|                   |                              | ۵     | FDT-5                    |
|                   |                              | ۶     | اضافه بار                |
|                   |                              | ۷     | اضافه بار اينورتر        |
|                   | 76 70                        | ٨     | متوقف كردن موتور         |
|                   | (انتخاب رام)<br>(انتخاب رام) | ٩     | حالت اضافه ولتاژ         |
|                   |                              | ١.    | حالت ولتاژ كم            |
|                   |                              | 11    | افزایش دمای اینور تر     |
|                   |                              | ١٢    | از بين رفتن دستور        |
|                   |                              | ١٣    | به محض Run شدن اینور تر  |
|                   |                              | 14    | در حين توقف موتور        |
|                   |                              | ۱۵    | در حین کارکرد ثابت موتور |
|                   |                              | ۱۸    | در حین جستجوی سرعت       |
|                   |                              | 71    | آلارم فن خنککننده        |

اگر بخواهیم به محض Run شدن اینورتر یکی از خروجی های دیجیتال رله ای عمل کند یکی از پارامتر های 78~76-1/0 (رله ۱ تا ۴) را برابر۱۳ تنظیم میکنیم.

#### خروجی آنالوگ

حالت عملکردی دیگر اینورترها، حالت آنالوگ است. در این حالت میتوان پارامترهای مختلفی همچون فرکانس خروجی، جریان یا توان را از ترمینال آنالوگ خروجی دریافت کرد. مثلا وقتی یک PLC دارید که باید مقادیری مثل فرکانس و جریان موتور را بخواند، به راحتی میتوان از ترمینالهای آنالوگ درایو، اتصال به PLC را برقرار کرد تا اطلاعات مورد نظر به PLC ارسال شود و دیگر نیاز به تجهیزات اندازه گیری مجزا نباشد. کاربرد دیگر خروجی آنالوگ کارکرد تقسیم بار یا گشتاور بین چندین درایو موازی میباشد. مثلا، میتوان خروجی آنالوگ به درایوهای دیگر در مجموعه داد. بدین شکل همه درایوها با یک گشتاور یکسان عمل میکنند و بار بین موتورها تقسیم خواهد شد.

خروجی های آنالوگ توسط پارامترI/O-70 و I/O-72 با توجه به مقادیر زیر انتخاب می شود:

خروجی آنالوگ S0:

| گروه   | پارامتر | مقدار | توضيحات                                                     |
|--------|---------|-------|-------------------------------------------------------------|
|        |         | 0     | فرکانس خروجی به عنوان خروجی آنالوگ انتخاب میشود.            |
| I/O 70 | 70      | 1     | جریان خروجی به عنوان خروجی آنالوگ انتخاب میشود.             |
|        | 70      | 2     | ولتاژ خروجی به عنوان خروجی آنالوگ انتخاب میشود.             |
|        |         | 3     | ولتاژ ارتباط DC اینورتر به عنوان خروجی آنالوگ انتخاب میشود. |

خروجی آنالوگ و سطح آن توسط ترمینال SO انتخاب و تنظیم می شود. اگر از مقدار خروجی آنالوگ برای ورودی تجهیزات اندازه گیری استفاده می کنید، این مقدار مطابق با خصوصیات اندازه گیری های مختلف تغییر می کند:

| گروه | پارامتر | مقدار     | توضيحات                |
|------|---------|-----------|------------------------|
| I/O  | 71      | 10-200(%) | مقدار تغيير برحسب درصد |

خروجی آنالوگ S1:

| گروه   | پارامتر | مقدار                                           | توضيحات                                                     |
|--------|---------|-------------------------------------------------|-------------------------------------------------------------|
|        |         | 0                                               | فرکانس خروجی به عنوان خروجی آنالوگ انتخاب میشود.            |
| 1/0 72 | 1       | جریان خروجی به عنوان خروجی آنالوگ انتخاب میشود. |                                                             |
| 1/0 /2 | 2       | ولتاژ خروجی به عنوان خروجی آنالوگ انتخاب میشود. |                                                             |
|        |         | 3                                               | ولتاژ ارتباط DC اینورتر به عنوان خروجی آنالوگ انتخاب میشود. |

خروجی آنالوگ و سطح آن توسط ترمینال S1 انتخاب و تنظیم می شود. اگر از مقدار خروجی آنالوگ برای ورودی تجهیزات اندازه گیری استفاده می کنید، این مقدار مطابق با خصوصیات اندازه گیری های مختلف تغییر می کند:

| گروه | پارامتر | مقدار     | توضيحات                |
|------|---------|-----------|------------------------|
| I/O  | 73      | 10-200(%) | مقدار تغییر برحسب درصد |

فعال/غیر فعال بودن چپگرد یا راستگرد

۱- اگر بخواهید موتور هم در جهت راستگرد و هم چپگرد چرخش داشته باشد. پارامتر FU1-01 را بر روی ۰ تنظیم کنید.

| گروه      | پارامتر | مقدار | توضيحات                       |
|-----------|---------|-------|-------------------------------|
| FU1 Group | 01      | 0     | جهت چرخش به هر دو طرف میباشد. |

۲- اگر بخواهید موتور فقط در جهت چپگرد چرخش دا شته با شد پارامتر FU1-01 را برابر ۱ تنظیم کنید.

| گروه      | پارامتر | مقدار | توضيحات                     |
|-----------|---------|-------|-----------------------------|
| FU1 Group | 01      | 1     | فقط در جهت چپگرد عمل میکند. |

۳- اگر بخواهید موتور فقط در جهت راستگرد چرخش داشته باشد پارامتر FU1-01 را برابر ۲ تنظیم کنید.

| گروه      | پارامتر | مقدار | توضيحات                        |
|-----------|---------|-------|--------------------------------|
| FU1 Group | 01      | 2     | فقط در جهت راستگرد عمل می کند. |

#### **PID**كنترل

کنترلر PID یک سیستم کنترلی میباشد که خطاهای ما را کاهش میدهد. این سیستم کنترلی در خیلی از کارخانهها و صنایع برای کنترل فشار، دما، سطح و بسیاری از فرایندها کاربرد دارد. همه سیستمهای کنترلی که در حال حاضر در جهان برای کاهش خطا استفاده میشوند از همین سیستم کنترلر PID به عنوان پایه و اساس استفاده کردهاند. برای واضحتر شدن اینکه این سیستم کنترلی چیست مثالی را ذکر میکنیم. در کارخانههای قدیم که این سیستم کنترلی موجود نبود از انسانها برای انجام کنترلها استفاده میکردند.

سيستم كنترل اتوماتيك:

در سیستم کنترل اتوماتیک دیگر نیازی به اپراتور نیست. در این روش با استفاده از یک سیستم کنترلر PID تمامی کارهای یک اپراتور را به صورت کاملا دقیق سنسورها و کنترلرها انجام میدهند که نه خطای انسانی دارد و نه مسایل جانی و مالی و...! حال این سیستم کنترلی PID چگونه کار میکند؟

نحوه عملکرد به این صورت است که ابتدا ترنسمیتر دمای گیچ، دمای خوانده شده مربوط به آب داغ را از طریق سیمها به کنترلر PID منتقل می کند (به تازگی به صورت وایرلس هم انجام می شود) و کنترلر PID با توجه به عددی که از بالای کوره خوانده شده با عددی که قبلا تنظیم شده، مقایسه می کند که هم خوانی دارد یا خیر؟ چون قبلا به کنترلر PID گفتیم که ما مثلا دمای ۵۰ درجه می خواهیم. حالا کنترل کننده دو عدد را مقایسه خواهد کرد! کنترلر بعد از اینکه اختلاف این دو عدد را متوجه شد سریع به شیر کنترلی دستور می دهد که شیر گاز کم شود یا زیاد شود تا دمای مورد نظر تنظیم شود. شیر کنترلی سریع شیر گاز را کم و زیاد می کند تا شعله کم و زیاد شده و دمای آب بالای کوره تنظیم گردد.

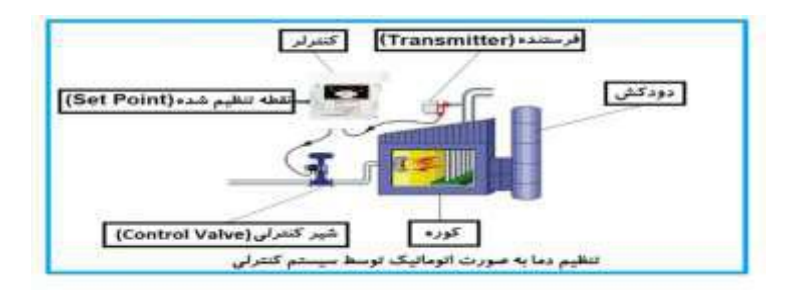

در شکل به وضوح استفاده از یک سیستم کنترلی شرح داده شده است. یک شیر کنترلی هم مشاهده می کنید که با استفاده از فشار هوا و ۴ عدد فنری که در بالای آن قرار دارد به صورت اتوماتیک گاز را کم و زیاد می کند.

کنترلر PID یعنی کنترل هوشمندانه یک پارامتر از یک فرآیند صنعتی از قبیل: کنترل فشار آب در یک خط لوله، کنترل دبی آب در یک خط لوله، کنترل فلوی هوای یک سیستم دمنده، کنترل دمای یک سالن.

ساختمانی چند طبقه را در نظر بگیرید در طبقات پایین این ساختمان فشار آب تقریبا در تمام ساعات روز خوب بوده و ساکنین مشکلی از بابت فشار آب نخواهند داشت ولی طبقات بالاتر در ساعات مختلف روز و بسته به مصرف ساکنین ساختمان از بابت فشار آب مشکل خواهند داشت. برای رفع این مشکل اکثر ساختمانها از یک پمپ در مسیر لوله رفت آب به واحدها استفاده میکنند و این پمپ توسط یک سیستم تشخیص فشار بصورت زیر کار میکند:

هر موقع فشار آب از یک حد معینی افت کند سنسور فشار به موتور فرمان روشن شدن می دهد و موتور به سرعت شروع به کار می کند ( و این خود بعضی مواقع باعث ایجاد یک ضربه در لولهها می گردد که این موضوع نه تنها به سیستم لوله کشی صدمه می زند بلکه باعث خرابی

پمپ نیز می گردد) و به محض رسیدن فشار به مقدار دلخواه موتور دوباره خاموش می گردد. روشن و خاموش شدنهای مداوم پمپ نه تنها باعث بالا رفتن هزینه برق شده بلکه باعث کاهش طول عمر مفید موتور و پمپ می گردد و در ضمن هیچ وقت فشار داخل لولهها تثبیت نمی گردد و فشار آب خروجی از شیر آب بصورت مداوم کم و زیاد می گردد. لذا برای برطرف کردن این موضوع کافیست موتور توسط یک اینورتر بصورت ID کنترل شود. در این حالت از یک سنسور تشخیص فشار آب در مسیر خط لوله بایستی استفاده نمود. بلوک دیاگرام نحوه کار بصورت زیر می باشد:

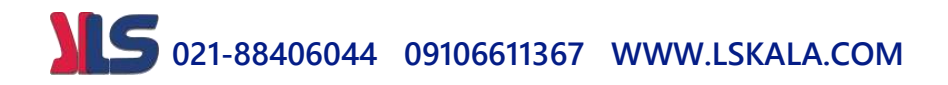

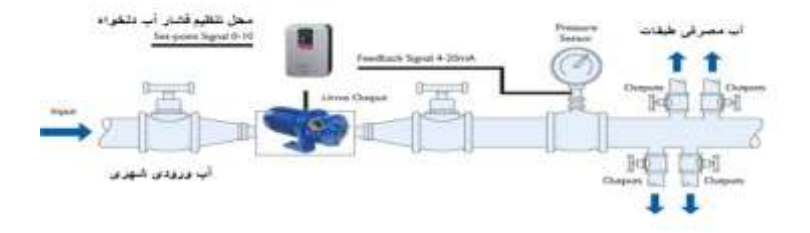

همانطور که در شکل بالا دیده می شود محلی جهت تنظیم فشار دلخواه در سیستم خواهد بود (SV) که اپراتور می تواند فشار دلخواه آب مصرفی را از آن محل تنظیم نماید اینورتر مقدار فشار خط را از طریق سنسور نصب شده در خروجی پمپ خوانده (PV) و با مقدار (SV) تنظیم شده مقایسه می کند اگر فشار خط (PV) کمتر از مقدار فشار تنظیم شده (SV) باشد دور موتور را به آرامی افزایش می دهد تا فشار به مقدار مطلوب تنظیم شده برسد و به محض رسیدن فشار به مقدار تنظیم شده دور را ثابت نگه می دارد و اگر به هر دلیلی ( مثلا به دلیل بسته شدن شیر مصرف کننده ها) فشار خط بالاتر از مقدار تنظیم شده بشود دور موتور توسط اینورتر کاهش می یابد تا جایی که دیگر نیازی به کارکرد پمپ نباشد که در اینصورت پمپ کلا خاموش می گردد و به محض کاهش فشار دوباره سیکل بالا تکرار می گردد.

#### كنترلPID توسط اينورترهاى IP5A:

مراحل انجام کار: ۱-پارامتر APP-02=1 قراردهید.

| گروه      | پارامتر | مقدار | توضيحات               |
|-----------|---------|-------|-----------------------|
| APP Group | 02      | 1     | كنترل PID فعال مىشود. |

۲- نوع فیدبک خروجی را با استفاده از پارامتر APP-06 تنظیم کنید.

| گروه      | پارامتر | مقدار | توضيحات                                  |
|-----------|---------|-------|------------------------------------------|
| APP Group | 06      | 0     | برروی (mA)0-20 تنظیم میشود(خروجی جریانی) |
|           |         | 1     | برروی (V)10-0 تنظیم میشود(خروجی ولتاژی)  |
|           |         | 2     | برروی Pulse تنظیم میشود.                 |

۳- محدوده خروجی کنترل کننده را در پارامترهای APP-14 وAPP-15 تنظیم کنید.

| گروه      | پارامتر | مقدار   | توضيحات                 |
|-----------|---------|---------|-------------------------|
| APP Group | 14      | 0.1-400 | محدودكننده بالا فركانس  |
|           | 15      |         | محدودكننده پایین فركانس |

۴- مرجع کنترل کننده (setpoint) رادر پارامتر APP-05 تنظیم کنید.

| گروه      | پارامتر | مقدار | توضيحات                                   |
|-----------|---------|-------|-------------------------------------------|
| APP Group | 05      | 0     | از طریق کیپد ۱ تنظیم میگردد.              |
|           |         | 1     | از طریق کیپد ۲ تنظیم میگردد.              |
|           |         | 2     | از طریق ورودی ۱۰-۰ ولت تنظیم میگردد.      |
|           |         | 4     | از طریق ورودی ۲۰-۰ میلیآمپر تنظیم میگردد. |
|           |         | 7     | از طریق ورودی RS-485تنظیم میگردد.         |

۵- مقیاس اندازه گیری فیدبک را در پارامتر I/O-86 تنظیم کنید.

| گروه      | پارامتر | مقدار | توضيحات    |
|-----------|---------|-------|------------|
| I/O Group | 86      | 0     | برحسب درصد |
|           |         | 1     | برحسب بار  |

۶- در صورت استفاده از P,I,D از طریق پارامترهای زیر آنها را تنظیم کنید.

| گروه      | پارامتر | مقدار     | توضيحات              |
|-----------|---------|-----------|----------------------|
|           | 11      | 0-999(%)  | ضریب P تنظیم میگردد  |
| APP Group | 12      | 0.1-32(S) | ضریب I تنظیم میگردد  |
|           | 13      | 0-30(S)   | ضریب D تنظیم می گردد |

**توجه**: مقادیر فوق در هر پروژهای متفاوت بوده و به صورت آزمون و خطا بدست می آید.

۲- مقدار مرجع را در پارامترDRV-00 تنظیم کنید.

| گروه      | پارامتر | مقدار | توضيحات                                     |
|-----------|---------|-------|---------------------------------------------|
| DRV Group | 00      | -     | مقدار Setpoint تنظیم میگردد(درصد یا فرکانس) |

#### ۸- مقدار فیدبک و مرجع در پارامترDRV-15 قابل مشاهده میباشد.

| گروه      | پارامتر | مقدار | توضيحات                                                 |
|-----------|---------|-------|---------------------------------------------------------|
| DRV Group | 15      | -     | مقدار فیدبک و مرجع نمایش داده میشود (درصد یا<br>فرکانس) |

| گروه      | پارامتر | مقدار    | توضيحات                |
|-----------|---------|----------|------------------------|
| APP Group | 27      | 0-9999 S | تنظيم Sleep delay time |

۹- مقدار sleep delay time را در پارامتر زیر تنظیم کنید.

۱۰- مقدار sleep frequency را در پارامتر زیر تنظیم کنید.

| گروه      | پارامتر | مقدار | توضيحات               |
|-----------|---------|-------|-----------------------|
| APP Group | 28      | 0-400 | تنظيم Sleep frequency |

۱۱- مقدار wake up level را در پارامتر زیر تنظیم کنید.

| گروه      | پارامتر | مقدار   | توضيحات            |
|-----------|---------|---------|--------------------|
| APP Group | 29      | 0-100 % | تنظیمwake up level |

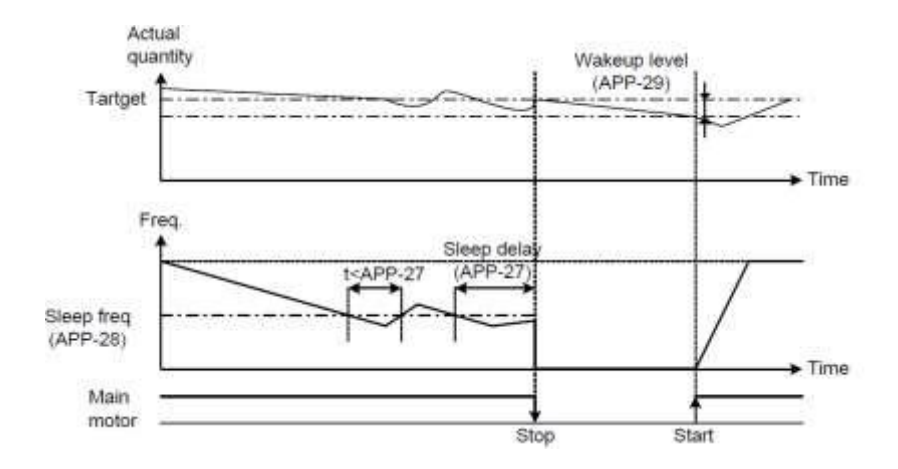

درشکل فوق فیدبک و فرکانس شروع به افزایش میکنند، پس از اینکه فرکانس به مقدار ماکزیمم خود و فیدبک به مقدار setpoint رسید، فرکانس شروع به کم شدن میکند تا زمانی که به مقدار sleep frequency مد نظر ما میرسد و به مقدار مدت زمانی که در sleep delay تنظیم کردهایم صبر کرده و سپس خاموش می شود. اگر مقدار فیدبک کمتر از مقدار set point تنظیم کردهایم لیدازه مقداری که در wake up level تنظیم کردهایم پایین آمده و پس از رد شدن از این مقدار دوباره پمپ شروع به کار کردن میکند.

#### اصول عملكرد كنترلر

ابتدا کنترل کننده P وارد عمل شده و عملکرد سیستم را بهبود می بخشد در این حالت ما خطای ماندگار خواهیم داشت ولی توسط کنترل کننده P به حداقل می رسد ولی به صفر نخواهد رسید. سپس کنترل کننده I وارد عمل شده و خطای ماندگار را صفر می کند ولی در این حالت تعداد زیادی UNDERSHOOT, OVERSHOOT به سیستم اضافه خواهد گردید که نامناسب می باشد. به همین دلیل کنترل کننده D وارد عمل شده و این نوسانات ناخواسته راحذف می کند و پاسخ سیستم سریعتر می بخشد در این حالت ما ح

مثال: فرض می کنیم که یک پمپ آب در یک ساختمان چند طبقه جهت تامین فشار خط لوله آب مصرفی ساکنین نصب شده است و می خواهیم فشار آب مصرفی را توسط کنترل دور پمپ به نحوی کنترل نماییم که همیشه فشار آب در لوله ثابت باقی بماند و ساکنین طبقات بالاتر احساس افت فشار ننمایند. فشار خط لوله آب مصرفی توسط یک ترنسمیتر فشار دوسیمه ۴ تا ۲۰ میلی آمپر و ۰ تا ۱۰ بار خوانده شده و به اینورتر وصل گردد.

برای این کار APP-06 را برابر ۱۰(O-20 mA) و APP-05 را برابر ۱۰ ( از روی کی پد) تنظیم می کنیم. I/O-86 را برابر ۰ بر حسب درصد قرار می دهیم. هدف ما این است که فشار در 5 Bar ثابت بماند، برای این کار به پارامتر DRV-00 در گروه اصلی رفته و مقدار آن را با استفاده از روش انتخاب شده در پارامتر APP-05 برابر ۵۰ تنظیم می کنیم. مقدار ماکزیمم و مینیمم فرکانس را در پارامترهای APP-14 و APP-15 تنظیم می کنیم.

در این مثال مقدار Wake upرا برابر ۱ قرار داده یعنی به محض اینکه ۱ درصد از مقدار sleep frequency مقدار sleep frequency را برابر ۵ ثانیه تنظیم کردیم. برابر ۴۵ وsleep delay time را برابر ۵ ثانیه تنظیم کردیم.

با توجه به مقادیر فوق، P,I,D را در شرایطی که خروجی مطلوب بدست نیامد، باید تغییر داده تا در ۱۰ میلیآمپر(خروجی سنسور) فشار ۵ بار را داشته باشیم.

محدوده low/High برای کنترل فرکانس :

برای استفاده از این محدوده لازم است پارامتر FU1-33 بر روی ۱ تنظیم شود.

| گروه      | پارامتر | مقدار                 | توضيحات                     |
|-----------|---------|-----------------------|-----------------------------|
|           | 33      | انتخاب محدوده فركانسى | مقدار را برابر ۱ قرار دهید. |
| FU1 group | 35      | محدوديت فركانس بالا   | فرکانس از این مقدار، بیشتر  |
|           |         |                       | نمىشود.                     |
|           | 34      | محدوديت فركانس پايين  | فرکانس از این مقدار، کمتر   |
|           | 54      |                       | نمىشود.                     |

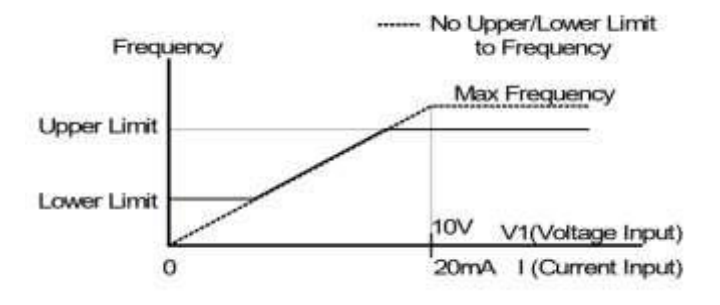

پرش از ورودی فرکانسهای مشخص

در برخی از پروژهها مشاهده میشود که در زمان کار اینورتر و موتور، برخی از قسمتهای مکانیکی دستگاههای همجوار با آن شروع به نوسان کرده و صداهای ناهنجاری را تولید می کنند که علت آن برابری برخی از فرکانسهای طبیعی موتور و آن قسمتهای مکانیکی میباشد. توسط این تابع میتوان آن فرکانسها را شناسایی کرده و از روی آنها پرش کرد تا این اتفاق نیفتد.

 ✓ توجه داشته باشید این قابلیت تنها در ورودیهای آنالوگ با تغییر ولتاژ و جریان ورودی دردسترس خواهد بود.

نحوه انجام کار:

پارامتر FU2-10=1 قرار دهید.

| گروه      | پارامتر | مقدار | توضيحات                       |
|-----------|---------|-------|-------------------------------|
| FU1 group | 10      | 1     | انتخاب فرکانس پرش فعال میشود. |

فرکانسهای مدنظر برای پرش را در پارامترهای زیر قرار دهید:

| گروه      | شماره پارامتر | مقدار      | توضيحات                           |
|-----------|---------------|------------|-----------------------------------|
|           | 11            |            | اولین محدودکننده پایین فرکانس پرش |
| FU1 group | 12            |            | اولین محدودکننده بالا فرکانس پرش  |
|           | 13            | 0.1-400 Hz | دومین محدودکننده پایین فرکانس پرش |
|           | 14            |            | دومین محدودکننده بالا فرکانس پرش  |
|           | 15            |            | سومین محدودکننده پایین فرکانس پرش |
|           | 16            |            | سومین محدودکننده بالا فرکانس پرش  |

**توجه:** تنظیمات فرکانس کاری در محدوده FU1-11~FU1-16 که فرکانسهای پرش میباشند، در دسترس نمیباشد.

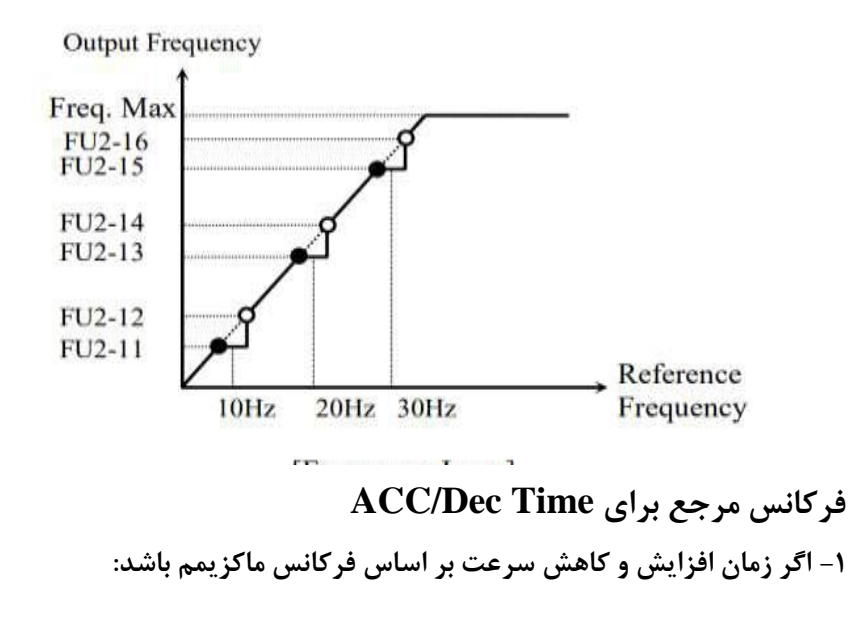

دراین صورت زمان صعود و نزول براساس فرکانس ماکزیمم تغییر خواهند کرد.

به عنوان مثال اگر فرکانس ماکزیمم(FU1-30) ۶۰ هرتز باشد و زمان افزایش و کاهش ۱۰ ثانیه باشند، از صفر تا ۶۰ هرتز را در ۱۰ ثانیه طی میکند و زمان کاهش نیز همین مقدار خواهد بود، یا اگر فرکانس ماکزیمم ۶۰ هرتز ، فرکانس Command 30 هرتز و زمان افزایش ۱۰ ثانیه باشد پس از استارت از صفر تا ۳۰ هرتز را در ۵ ثانیه طی میکند زیرا مرجع فرکانسی همان فرکانس ماکزیمم میباشد.

مراحل انجام کار:

پارامتر FU1-73=0 قراردهید.

| گروه      | شماره پارامتر | مقدار | توضيحات                        |
|-----------|---------------|-------|--------------------------------|
| FU1 group | 73            | 0     | بر اساس فرکانس ماکزیمم(FU1-30) |
|           |               |       | تنظیم میشود.                   |

۲- اگر زمان افزایش و کاهش سرعت بر اساس فرکانس Command باشد:

در این حالت اینورتر فرکانس command را به عنوان مرجع انتخاب کرده و زمان صعود و نزول بر اساس این فرکانس صورت می گیرد و فرکانس ماکزیمم نقشی ندارد.

به عنوان مثال اگر زمان افزایش و کاهش(ACC/DEC) ۱۰ ثانیه، فرکانس Command یا فرمان ۳۰ هرتز و فرکانس ماکزیمم ۶۰ هرتز باشد، از صفر تا ۳۰ هرتز را در ۱۰ ثانیه طی میکند و هیچ اهمیتی به فرکانس ماکزیمم نمیدهد.

پارامتر FU1-73=1 قراردهید.

| گروه      | شماره پارامتر | مقدار | توضيحات                      |
|-----------|---------------|-------|------------------------------|
| FU1 group | 73            | 1     | بر اساس فرکانس command تنظیم |
|           |               |       | مىشود.                       |

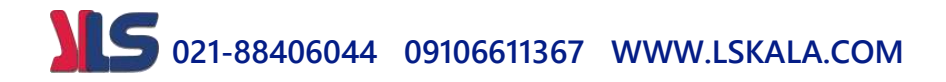

### تنظیم خصوصیات زمان افزایش و کاهش سرعت ( ACC/DEC Time) (scale)

توسط این پارامتر دقت زمان افزایش و کاهش را میتوانیم تغییر دهیم:

| گروه      | شماره پارامتر | مقدار | توضيحات     |
|-----------|---------------|-------|-------------|
|           |               | 0     | با دقت 0.01 |
| FU1 group | 74            | 1     | با دقت 0.1  |
|           |               | 2     | با دقت 1    |

در مواقعی که به دقت خیلی بالایی نیاز دارید (۴٫۵ ثانیه،۵٫۲۵ ثانیه) از این پارامتر استفاده کنید.

تنظیم چندین زمان افزایش/کاهش به کمک ترمینال های فرمان

مراحل انجام کار:

۱- ابتدا ACC/DEC را تنظيم می کنیم.

۲- پارامترهایI/O-20 و I/O-21 و I/O-22 را برروی مقادیر زیر تنظیم کنید.

| گروه      | شماره پارامتر | مقدار | توضيحات                               |
|-----------|---------------|-------|---------------------------------------|
| I/O group | 20            | 3     | (M1 ترمينال)Multi Accel/Decel – Low   |
|           | 21            | 4     | ( Multi Accel/Decel – Mid (ترمينال M2 |
|           | 22            | 5     | ( سرمينال Multi Accel/Decel – High )  |

۳- زمانهای افزایش را در پارامترهای زوج و زمانهای کاهش را در پارامترهای فرد تنظیم کنید. (I/O-70 - I/O-75)

| گروه | شماره پارامتر | مقدار | توضيحات |
|------|---------------|-------|---------|
|      |               |       |         |

| 10        | 70 | 0         | زمان افزایش اول |
|-----------|----|-----------|-----------------|
| I/O group | -  | 0-6000(S) | -               |
|           | 75 |           | زمان کاهش سوم   |

با استفاده از جدول زیر زمان مورد نظر خود را تنظیم کنید:

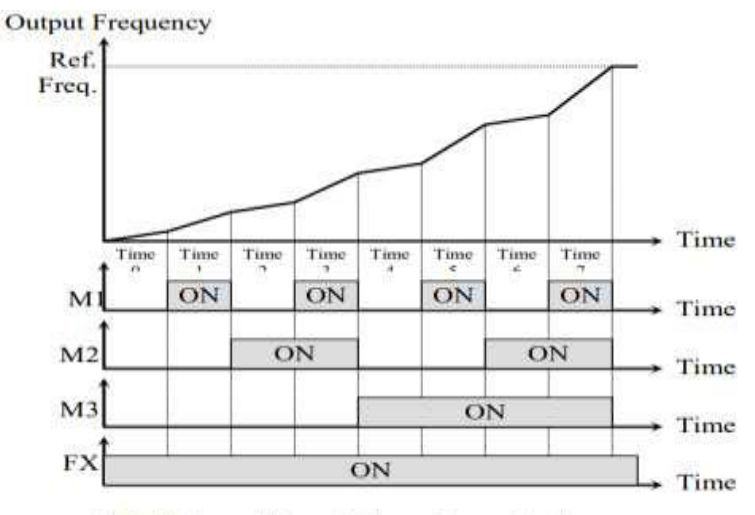

[Multi-Accel/Decel Time Operation]

فعال/غیر فعال بودن چیگرد یا راستگرد ۱-اگر بخواهید موتور هم در جهت راستگرد و هم چپگرد چرخش داشته باشد پارامتر FU1-01 را بر روى 0 تنظيم كنيد.

| گروه      | شماره پارامتر | مقدار | توضيحات                     |
|-----------|---------------|-------|-----------------------------|
| FU1 group | 01            | 0     | جهت چرخش به هردوطرف میباشد. |

۲- اگر بخواهید موتور فقط در جهت راستگرد چرخش داشته باشد پارامتر FU1-01 را برابر 1تنظيم كنيد.

منوآل فارسی اینور تر

| گروه      | شماره پارامتر | مقدار | توضيحات                     |
|-----------|---------------|-------|-----------------------------|
| FU1 group | 01            | 1     | فقط در جهت چپگرد عمل میکند. |

۳- اگر بخواهید موتور فقط در جهت راستگرد چرخش داشته باشد پارامتر FU1-01 را برابر 2 تنظیم کنید.

| گروه      | شماره پارامتر | مقدار | توضيحات                      |
|-----------|---------------|-------|------------------------------|
| FU1 group | 01            | 2     | فقط درجهت راستگرد عمل میکند. |

الگوی تنظیم زمان افزایش و کاهش سرعت

با استفاده از پارامترهای زیر میتوان الگوی افزایش/ کاهش را تنظیم کرد:

۱- برای استفاده از الگوی خطی پارامتر FU1-02 را بر روی 0 تنظیم کنید.

| گروه      | شماره پارامتر | مقدار | توضيحات                       |
|-----------|---------------|-------|-------------------------------|
| FU1 group | 02            | 0     | بر روی الگوی خطی تنظیم میشود. |

✓ الگوی اصلی در این حالت برای کاربردهایی با گشتاور ثابت است.

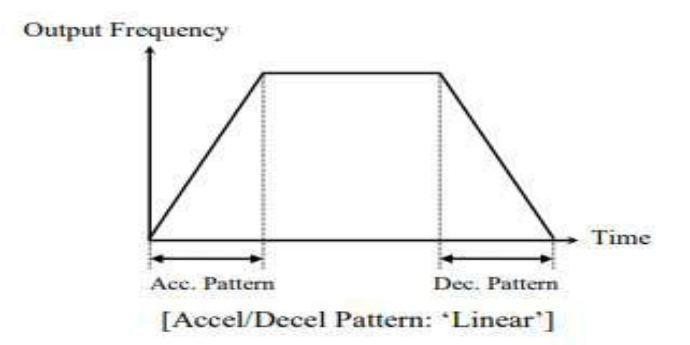

۲- برای استفاده از الگوی منحنی پارامتر FU1-01 را بر روی 1 تنظیم کنید.

| گروه      | شماره پارامتر | مقدار | توضيحات                        |
|-----------|---------------|-------|--------------------------------|
| FU1 group | 01            | 1     | بر روی الگوی منحنی تنظیم میشود |

به کمک این الگو وضعیت افزایش سرعت و توقف موتور به صورت یکنواخت و به آرامی صورت می گیرد.

> تعیین نحوه توقف(Stop) ۱-کم شدن شتاب تا توقف

سرعت موتور در زمان تنظیم شده شروع به کاهش میکند.

پارامتر FU1-23=0 قرار دهید.

| گروه      | شماره پارامتر | مقدار | توضيحات          |
|-----------|---------------|-------|------------------|
| FU1 group | 23            | 0     | توقف از طريق DEC |

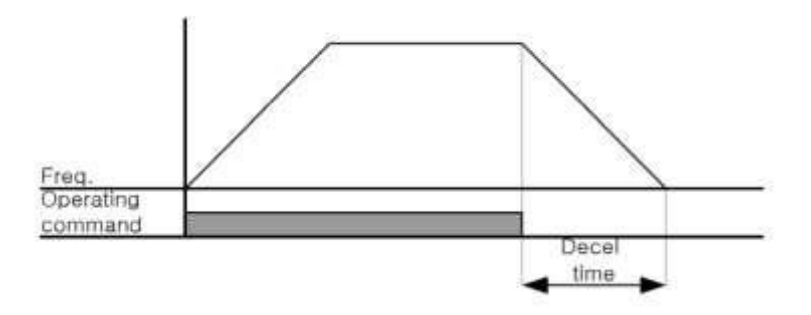

۲-استفاده از ترمز DC برای توقف

در این روش بعد از آنکه سرعت موتور تا نزدیک به توقف رسید، ولتاژ dc با فرکانس و زمانی که در پارامترها تنظیم میکنیم به استاتور موتور تزریق میشود تا شفت موتور کاملا متوقف شود و برای زمانیکه بار سنگینی به موتور وصل است مناسب است.

**نکته**: علت استفاده از ترمز dc به این خاطر است که در صنعت در بعضی از مواقع به توقف کامل نیاز داریم و اگر به حرکت الکتروموتور توجه کرده باشید پس از قطع برق، الکتروموتور بلافاصله نمی ایستد علی الخصوص زمانیکه بار سنگینی به الکتروموتور وصل است در چنین مواقعی از ترمز dc درایو استفاده می کنیم.

مراحل انجام کار:

۱- پارامتر FU1-23=1 قراردهید.

| گروه      | شماره پارامتر | مقدار | توضيحات             |
|-----------|---------------|-------|---------------------|
| FU1 group | 23            | 1     | توقف از طريق ترمزDC |

۲- نقطه شروع ترمز یا فرکانس شروع ترمز را در پارامتر FU1-25 تنظیم کنید.

| گروه      | شماره پارامتر | مقدار      | توضيحات                           |
|-----------|---------------|------------|-----------------------------------|
| FU1 group | 25            | 0.1-60(Hz) | با تنظیم این پارامتر تعیین میکنیم |
|           |               |            | که در چه فرکانسی ترمز اعمال شود.  |

۳- مقدار ولتاژ ترمز را در پارامتر FU1-27 تنظیم کنید.

| گروه  | شماره پارامتر | مقدار    | توضيحات                              |
|-------|---------------|----------|--------------------------------------|
| FU1   | 27            | 0-200(%) | با تنظیم این پارامتر تعیین میکنیم که |
| group |               |          | ترمز چقدر زور داشته باشد.            |

۴- مدت زمان تزریق جریان DC را در پارامتر FU1-26 تنظیم کنید.

| توضيحات مقدار شماره پارامتر گروه |
|----------------------------------|
|----------------------------------|

| FU1   | 26 | 0-60(S) | مدت زمان تزریق جریان DC در زمان |
|-------|----|---------|---------------------------------|
| group |    |         | توقف موتور.                     |

۵- مدت زمان قبل از ترمز را در پارامتر FU1-24 تنظیم کنید.

| گروه  | شماره پارامتر | مقدار   | توضيحات                                 |
|-------|---------------|---------|-----------------------------------------|
| FU1   | 24            | 0-60(S) | با تنظیم این پارامتر تعیین میکنیم که    |
| group |               |         | قبل از اینکه ترمز بگیرد چه مدت صبر کند. |

خلاصهای از مراحل:

| گروه      | شماره پارامتر | مقدار    | توضيحات                             |
|-----------|---------------|----------|-------------------------------------|
|           | 23            | 1        | توقف با استفاده از ترمز DC فعال     |
|           |               |          | مىشود.                              |
| FU1 group | 25            | 0.1-60   | نقطه شروع ترمز یا فرکانس شروع ترمز. |
|           | 27            | 0-200(%) | مقدار ولتاژ ترمز                    |
|           | 26            | 0-60(S)  | مدت زمان تزريق جريان.               |
|           | 24            | 0-60     | مدت زمان قبل از ترمز.               |

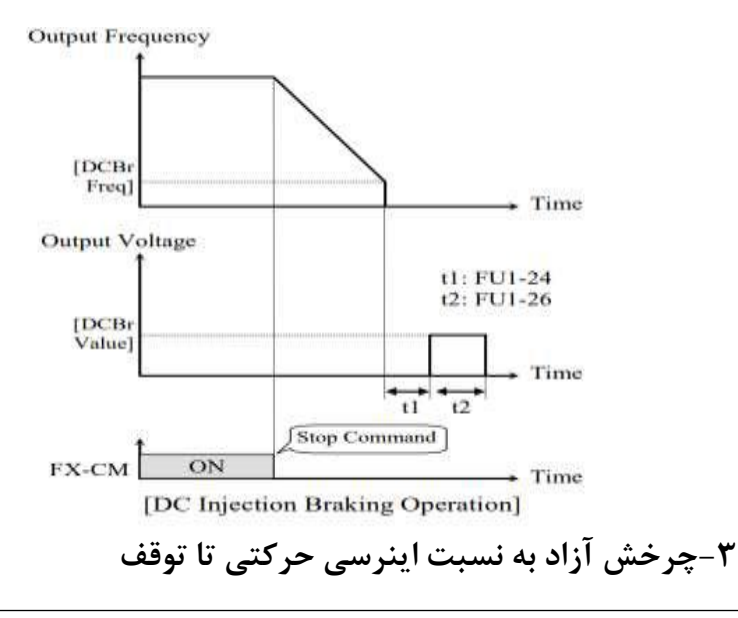

در این حالت زمانیکه دستور توقف داده می شود ولتاژ و فرکانس خروجی قطع شده و موتور رها می شود مثل زمانیکه موتور را به صورت دستی خاموش می کنیم و زمان ایستادن آن بستگی به اینرسی بار دارد.

پارامتر FU1-23=2 قراردهید.

| گروه      | شماره پارامتر | مقدار | توضيحات              |
|-----------|---------------|-------|----------------------|
| FU1 group | 23            | 2     | توقف ازطريقچرخش آزاد |

#### تعيين نحوه راهاندازی(START)

۱-زیادشدن شتاب تا رسیدن به فرکانس موردنظر

سرعت موتور در زمان تنظیم شده شروع به افزایش میکند.

#### پارامتر FU1-20=0 قرار دهید.

| گروه      | شماره پارامتر | مقدار | توضيحات               |
|-----------|---------------|-------|-----------------------|
| FU1 group | 20            | 0     | راهاندازی از طریق ACC |

۲- استفاده از ترمز DC در هنگام راهاندازی

در بعضی موارد نیاز به استفاده از ترمز DC در هنگام راهاندازی موتور داریم.

برای مثال در هنگام راهاندازی آسانسور برای عدم سقوط آسانسور در لحظه شروع باید از ترمز DCاستفاده کنیم.

پارامتر FU1-20=1 قرار دهید.

| گروه      | شماره پارامتر | مقدار   | توضيحات              |
|-----------|---------------|---------|----------------------|
| FU1 group | 21            | 0-60(s) | مدت زمان تزريق ولتاژ |

ولتاژ dc تزریقی در هنگام راهاندازی (%)00-0

#### فركانس تثبيت (Dwell frequency)

از این پارامتر زمانی استفاده میکنیم که نیاز داشته باشیم موتور در یک فرکانس مشخص، لحظهای متوقف شده سپس شروع به حرکت کند.

22

مراحل انجام کار:

۱- فرکانس تثبیت به هنگام صعود(ACC) را در پارامتر FU2-07 تنظیم کنید.

| گروه      | شماره پارامتر | مقدار       | توضيحات                  |
|-----------|---------------|-------------|--------------------------|
| FU2 group | 07            | 0.1-400(Hz) | فركانس تثبيت(فركانس لحظه |
|           |               |             | متوقف شدن در ACC)        |

۲-زمان تثبیت را در پارامتر FU2-08 تنظیم کنید.

| گروه      | شماره پارامتر | مقدار   | توضيحات               |
|-----------|---------------|---------|-----------------------|
| FU2 group | 08            | 0-10(S) | مدت زمان تثبیت در ACC |

Output freq.

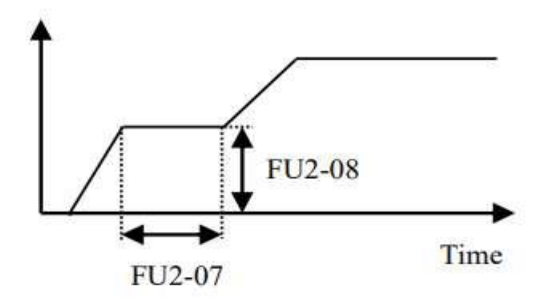

انتخاب مدکاری دستگاه

پارامتر FU2-60 برای انتخاب روش کنترل اینورتر و نوع بکار گیری اینورتر، تنظیم میشود.

روشهای کنترلی:

۱: روش کنترلی V/f یا کنترل عددی

این روش با استفاده از منحنی V/f متناسب با فرکانس، ولتاژ یا گشتاور مناسب را در خروجی ایجاد میکند.

سادهترین مد راهاندازی موتور می باشد که با تغییر ولتاژ و فرکانس سرعت موتور کنترل می شود؛ در این مد، ولتاژ و فرکانس با یک شیب ثابت به حداکثر مقدار مورد نیاز می رسند. این مد برای کارهایی ساده که احتیاج به گشتاور بالا ندارد، مانند: پمپ و فن، دستگاههای ریسندگی و... استفاده می گردد. حالت پیش فرض کارخانه برای اینورترها ، مد V/F می باشد و به علت مصرف برق کمتر، اقتصادی است. در این روش نیازی به فعال کردن Auto tune نمی باشد.

مراحل انجام کار:

۱-ابتدا فركانس شروع و فركانس پايه را تنظيم كنيد.

۲- پارامتر FU2-60=0 قرار دهید.

| گروه      | شماره پارامتر | مقدار | توضيحات                     |
|-----------|---------------|-------|-----------------------------|
| FU2 group | 60            | 0     | بر روی روش کنترلی V/F تنظیم |
|           |               |       | میگردد.                     |

روش کنترلی V/f دارای سه الگوی عملیاتی می باشد:

۱- الگوی عملیات v/f خطی

پارامتر FU1-40=0 قرار دهید.

| گروه      | شماره پارامتر | مقدار | توضيحات                   |
|-----------|---------------|-------|---------------------------|
| FU1 group | 40            | 0     | بر روی روش کنترلی V/F خطی |
|           |               |       | تنظیم میگردد              |

**توجه**: این الگو به این معنی است که نسبت ولتاژ/ فرکانس به صورت خطی از FU1-32 (فرکانس شروع ) تا FU1-30 (فرکانس ماکزیمم ) میباشد که برای گشتاور ثابت مناسب است.

#### ۲- الگوی V/f مربع

پارامتر FU1-40=1 قرار دهید.

| گروه      | شماره پارامتر | مقدار | توضيحات                   |
|-----------|---------------|-------|---------------------------|
| FU1 group | 40            | 1     | برروی روش کنترلی V/F مربع |
|           |               |       | تنظیم می گردد.            |

**توجه:** این الگو نسبت ولتاژها به ضربهها در لحظه راهاندازی را نگه داشته و مناسب مصارفی مانند فنها، پمپها و ... میباشد.

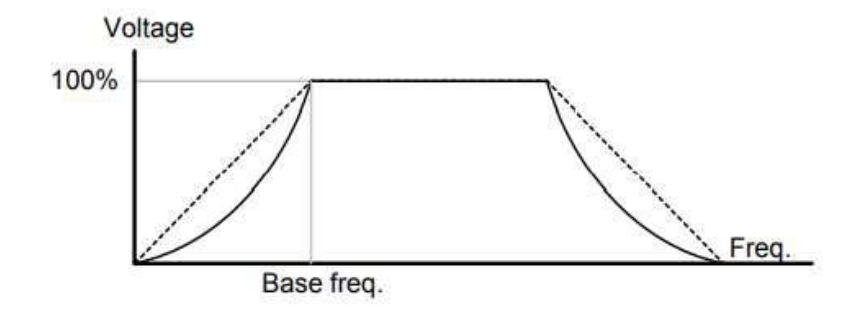

۳- الگوی V/f کاربر

به کمک این الگو کاربر می تواند بنا به نیاز خود نسبت v/f را تنظیم کند و موتور را متناسب با خواسته خود کنترل کند.

مراحل انجام کار:

#### ۱- پارامتر FU1-41=2 قرار دهید.

| گروه      | شماره پارامتر | مقدار | توضيحات                           |
|-----------|---------------|-------|-----------------------------------|
| FU1 group | 41            | 2     | بر روی روش کنترلی V/F کاربر تنظیم |
|           |               |       | می گردد.                          |

۲- ولتاژهای مورد نظر خود را در پارامترهای زیر قرار دهید:

| گروه      | شماره پارامتر | مقدار     | توضيحات                        |
|-----------|---------------|-----------|--------------------------------|
| FU1 group | 42            | 0-100 (%) | ولتاژ اول کاربر(برحسب درصد)    |
|           | 44            |           | ولتاژ دوم کاربر( برحسب درصد)   |
|           | 46            |           | ولتاژ سوم کاربر( برحسب درصد)   |
|           | 48            |           | ولتاژ چهارم کاربر( برحسب درصد) |

۳- فرکانسهای مورد نظرخود را در پارامترهای زیر قرار دهید:

| گروه      | شماره پارامتر | مقدار       | توضيحات           |
|-----------|---------------|-------------|-------------------|
| FU1 group | 41            |             | فرکانس اول کاربر  |
|           | 43            | 0.400 (Hz)  | فركانسدوم كاربر   |
|           | 45            | 0-400 (112) | فركانسسوم كاربر   |
|           | 47            |             | فرکانسچهارم کاربر |

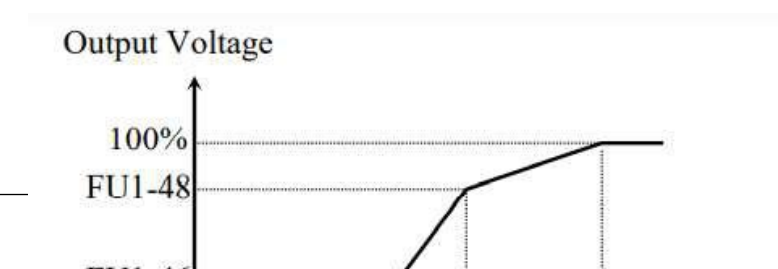

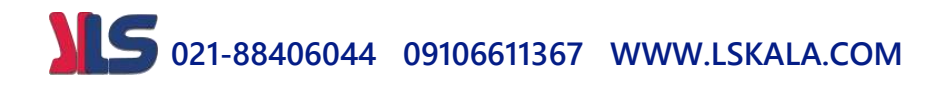

#### ۲- روش کنترلی برداری جبران لغزش(Slip compensation)

در موتورهای آسنکرون و در بارهای نامی بسیار سنگین فاصله بین سرعت نامی(RPM) و سرعت سنکرون بیشتر میشود، با این روش این لغزش و فاصله جبران میشود(مانند شکل زیر).

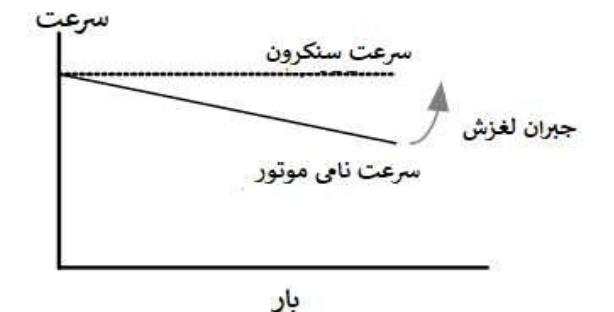

#### نحوه انجام کار:

۱- ابتدا پارامترهای موتور را تنظیم کنید(FU2-40~ FU2-45)

۲-پارامتر FU2-60=1 قرار دهید.

| گروه      | شماره پارامتر | مقدار | توضيحات                     |
|-----------|---------------|-------|-----------------------------|
| FU2 group | 60            | 1     | بر روی روش کنترل جبران لغزش |
|           |               |       | تنظیم میگردد.               |

#### ۳- روش کنترل برداری حلقه باز یا بدون سنسور (Sensor Less)

در این روش اینورتر از جریان خروجی موتور فیدبک گرفته و آن را به دو مولفه افقی و عمودی تجزیه میکند. از مولفه عمودی برای کنترل میدان دوار یا شار و از مولفه افقی برای کنترل گشتاور استفاده میکند. اینورتر با توجه به مقادیر نامی موتور که در پارامترهای مربوطه تنظیم کردیم و طی محاسباتی جریان مورد نیاز برای موتور را محاسبه و با جریان خروجی موتور مقایسه میکند، پس برای کنترل صحیح گشتاور، مقدار خطا را محاسبه و جریان خروجی را

نکته : تمامی مراحل مذکور با هدف ثابت نگه داشتن گشتاور خروجی انجام می گیرد، به طور کلی این روش در کاربردهایی که نیاز به گشتاور خروجی ثابت باشد مورد استفاده قرار می گیرد. از کاربردهای صنعتی این روش در کارخانه ریسندگی است که لازم است علی رغم تغییر شعاع قرقره همواره گشتاور کشش نخ ثابت بماند.

#### مراحل انجام کار:

۱- ابتدا پارامترهای مربوط به موتور را وارد کنید (FU2-40~ FU2-45) ۲- پارامتر FU2-60=2 قرار دهید.

| گروه      | شماره پارامتر | مقدار | توضيحات                            |
|-----------|---------------|-------|------------------------------------|
| FU2 group | 60            | 2     | بر روی روش کنترل برداری بدون سنسور |
|           |               |       | تنظیم میگردد.                      |

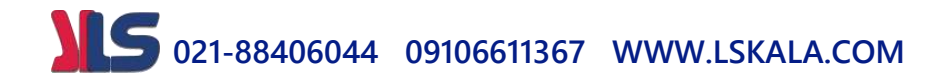

**عملیات ذخیرهسازی انرژی** این قابلیت از دو طریق صورت میپذیرد:

۱-عملیات ذخیرهسازی دستی

با این کار می توانیم تا ۳۰ درصد ولتاژ را کاهش دهیم، به این صورت که موتور درهنگام راهاندازی به ولتاژ نامی خود می رسد، اینور تر با استفاده از فیدبک جریان، وجود بار بر روی موتور و یا عدم وجود بار بر روی موتور را تشخیص می دهد. در صورت عدم وجود بار بر روی موتور، اینور تر ولتاژ را تا ۳۰ درصد کاهش می دهد و همین امر سبب کاهش مصرف برق و ذخیره انرژی می شود.

| گروه      | شماره پارامتر | مقدار   | توضيحات                           |
|-----------|---------------|---------|-----------------------------------|
| FU1 group | 51            | 1       | عملیات ذخیرهسازی دستی فعال میشود. |
|           | 52            | 0-30(%) | مقدار كاهش ولتاژ به صورت درصد.    |

#### ۲- عملیات ذخیرهسازی اتوماتیک

| گروه      | شماره پارامتر | مقدار | توضيحات                               |
|-----------|---------------|-------|---------------------------------------|
| FU1 group | 51            | 2     | عمليات ذخيرهسازى اتوماتيك فعال مىشود. |

ولتاژ خروجی با محاسبه خودکار مقدار انرژی ذخیره شده بر اساس جریان نامی و جریان بی باری موتور تنظیم میشود.

#### تنظيم ولتاژخروجي

این پارامتر برای تنظیم ولتاژ خروجی اینورتر میباشد و مناسب موتورهایی است که سطح ولتاژ کاری آنها کمتر از ولتاژ ورودی میباشد. برای مثال در منطقهای ولتاژ پیک ۴۲۰ ولت و موتور شما ۳۸۰ ولت است. با استفاده از پارامتر زیر میتوانید ولتاژ خروجی درایو را کم کنید.

#### نحوه تنظيم:

ولتاژ مورد نظر را در پارامترFU1-49 تنظیم کنید.

| گروه      | شماره پارامتر | مقدار    | توضيحات |
|-----------|---------------|----------|---------|
| FU1 group | 49            | 73-115 % |         |

كنترل فن خنككننده

۱- فعالسازی فن خنککننده در حین اجرا

اگر پس از روشن نمودن اینورتر یک فرمان عملیاتی اجرا شود، فن خنککننده شروع به کار میکند. اگر فرمان عملیات خاموش باشد و خروجی اینورتر مسدود شود، فن خنککننده متوقف میشود.

| گروه      | شماره پارامتر | مقدار | توضيحات              |
|-----------|---------------|-------|----------------------|
| I/O group | 84            | 0     | فعالسازی در حین اجرا |

۲- دائم فعال

به محض روشن شدن اينورتر، فن خنك كننده فعال مي شود.

| گروه      | شماره پارامتر | مقدار | توضيحات           |
|-----------|---------------|-------|-------------------|
| I/O group | 84            | 1     | به صورت دائم فعال |

۳- کنترل دما

فن خنک کننده در ابتدا خاموش است و اگر دمای هیتسینک اینورتر بالاتر از درجهای خاص باشد، فن خنک کننده فعال می شود.

| گروه      | شماره پارامتر | مقدار | توضيحات               |
|-----------|---------------|-------|-----------------------|
| I/O group | 84            | 2     | فعالسازي با كنترل دما |

#### **Power-on-Run**

با استفاده از این پارامتر اینورتر به محض وصل شدن برق شروع به کارکرده و استارت می شود.

۱-پارامتر DRV-03 باید برابر ۱ یا ۲ باشد.

| گروه      | شماره پارامتر | مقدار | توضيحات                             |
|-----------|---------------|-------|-------------------------------------|
| DRV group | 03            | 1/2   | Start/stop ازطریق ترمینال های فرمان |

۲- پارامتر FU2-20=1 قرار دهید.

| گروه      | شماره پارامتر | مقدار | توضيحات                  |
|-----------|---------------|-------|--------------------------|
| FU2 group | 20            | 1     | Power-on-Run فعال میشود. |

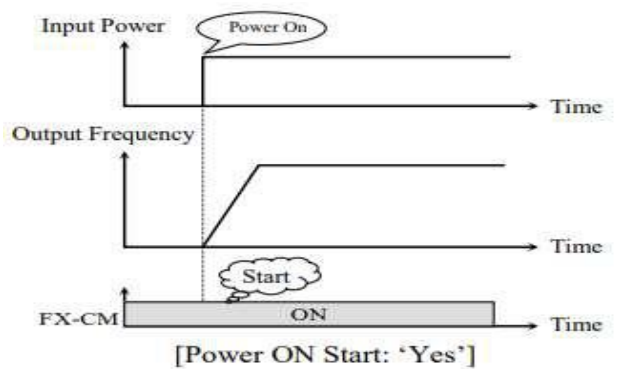

توابع حفاظتی ۱-گرمای الکترونیکی(ETH) توسط این پارامتر برای اینورتر تعیین میکنیم که اگر گرمای بیش از حد مجاز در موتور وجود داشت، خروجی اینورتر را قطع نماید.

مراحل انجام كار:

۱- از طريق پارامتر FU1-60 عمليات مورد نظر را فعال كنيد.

| گروه      | شماره پارامتر | مقدار | توضيحات |
|-----------|---------------|-------|---------|
| FU1 group | 60            | 1     |         |

۲- سطح گرمای الکترونیکی(درصدی ازجریان نامی) را در پارامتر FU1-61 تنظیم کنید.

| گروه      | شماره پارامتر | مقدار     | توضيحات                          |
|-----------|---------------|-----------|----------------------------------|
| FU1 group | 61            | 50-200(%) | مقدار اضافه جریان عبوری از موتور |
|           |               |           | برای یک دقیقه.                   |

۳- مقدار اضافه جریان عبوری از موتور برای حالت پیوسته را به صورت درصدی در پارامتر FU1-62 تنظیم کنید.

| گروه      | شماره پارامتر | مقدار     | توضيحات                        |
|-----------|---------------|-----------|--------------------------------|
| FU1 group | 62            | 50-150(%) | مقدار اضافه جريان عبورى ازموتو |
|           |               |           | براىحالت پيوسته.               |

۴- نوع خنک کننده موتور را در پارامتر FU1-63 تنظیم کنید.

| خنککار  |
|---------|
| خنککا   |
|         |
| ر<br>نا |

۲- هشدار اضافه بار

مراحل انجام کار:

۱- سطح هشدار اضافه بار را در پارامتر FU1-64 تنظیم کنید.

| گروه      | شماره پارامتر | مقدار     | توضيحات                    |
|-----------|---------------|-----------|----------------------------|
| FU1 group | 64            | 30-110(%) | در چند درصد از اضافه جریان |
|           |               |           | پيغام اضافهبار صادر شود.   |

۲- مدت زمان هشدار اضافه بار را در پارامتر FU1-65 تنظیم کنید.

| گروه      | شماره پارامتر | مقدار   | توضيحات                   |
|-----------|---------------|---------|---------------------------|
| FU1 group | 65            | 0-30(S) | مدت زمان هشدار اضافه بار. |

#### ۳-لغزش اضافه بار

درحالت قبل اینورتر از طریق رله فقط هشدار اضافه بار میداد، ولی در حالت لغزش اضافه بار، خروجی اینورتر قطع میشود.
مراحل انجام كار:

۱- از طریق پارامتر FU1-66 عملیات مورد نظر را فعال کنید.

| گروه      | شماره پارامتر | مقدار | توضيحات |
|-----------|---------------|-------|---------|
| FU1 group | 66            | 1     |         |

۲- سطح لغزش اضافه بار را در پارامتر FU1-67 تنظیم کنید.

| گروه      | شماره پارامتر | مقدار     | توضيحات                           |
|-----------|---------------|-----------|-----------------------------------|
| FU1 group | 67            | 30-150(%) | میزان اضافه بار را مشخص<br>میکند. |

۳- مدت زمان اضافه بار را در پارامتر FU1-68 تنظیم کنید.

| گروه      | شماره پارامتر | مقدار   | توضيحات                      |
|-----------|---------------|---------|------------------------------|
| FU1 group | 68            | 0-60(S) | چند ثانیه اضافه بار مشخص شده |
|           |               |         | در FU1-68 طول بکشد.          |

#### FDT

به کمک FDT ها تعیین میکنیم که رله ها در چه فرکانسهایی عمل کنند.

#### FDT-1

مثال: فرض کنید فرکانس را در ۲۰ هرتز تنظیم کرده و پهنای باند فرکانسی (I/O-75) را ۱۰ هرتز قرار دادهاید. ۲~I/O-76 را به دلخواه برابر عدد 0 (FDT1) تنظیم کردهاید. پس از راهاندازی موتور وقتی فرکانس به ۵ تا کمتر(پهنای فرکانسی تقسیم بر۲) از فرکانس تنظیم شده رسید، یعنی فرکانس ۱۵، رله ها عمل خواهندکرد.

مراحل انجام کار:

۱- فرکانس مورد نظر خود را تنظیم کنید(command frequency)

۲-پهنای باند فرکانس قطع را در پارامتر I/O-75 تنظیم کنید.

| گروه      | شماره پارامتر | مقدار     | توضيحات               |
|-----------|---------------|-----------|-----------------------|
| I/O group | 75            | 0-400(Hz) | پهنای باند فرکانس قطع |

۳- نحوه عملکرد رله ۱ تا ۴ را در پارامتر 78~16-1/0 تنظیم کنید.

| گروه      | شماره پارامتر | مقدار | توضيحات                              |
|-----------|---------------|-------|--------------------------------------|
| I/O group | 76-79         | 1     | رله با توجه به شرایط FDT1 عمل میکند. |

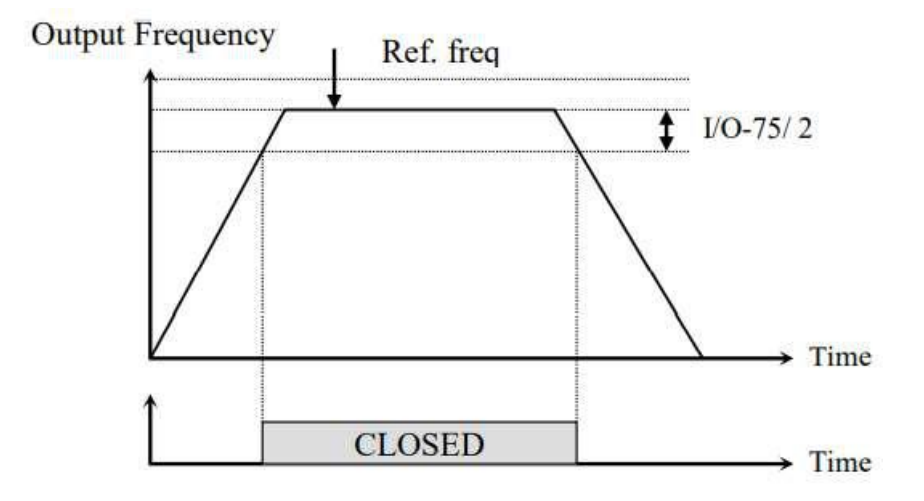

#### FDT-2

شرط فعال شدن FDT-2 این است که فرکانس دستور و فرکانس نمایان شدن رله ها باید برابر باشند (Command frequency)

**نکته**: تفاوت این پارامتر با پارامتر قبلی در این است که در مورد قبلی با افزایش فرکانس (Command frequency) نقطه عملکرد رله ها با توجه به پهنای باند تعریف شده تغییر

می کرد ولی در FDT-2 با توجه به این که فرکانس دستور و فرکانس نمایان شدن خروجی ها باید برابر هم باشند با افزایش فرکانس دستور رله ها عمل نخواهند کرد.

مثال: فرض کنید فرکانس مورد نظر (Command frq) و فرکانس نمایان شدن رله و خروجی ترانزیستوری (I/O-74) را برابر ۳۰ تنظیم کردهاید. پارامتر 79~I/O-76 را برابر ۲(FDT-2) قرار دادهاید. پارامتر 75-I/O(پهنای باند فرکانسی) را نیز در ۱۰ تنظیم نمودهاید در نصف پهنای باند کمتر از فرکانس نمایان شدن خروجیها(I/O-74) 25 هرتز رله ها عمل خواهند کرد. در این حالت برخلاف حالت قبل، در صورت تغییر فرکانس راهاندازی (Command) رله ها عمل نخواهند کرد.

مراحل انجام کار:

۱- فرکانس مورد نظر خودرا تنظیم کنید(command frequency)

۲-پهنای باند فرکانس قطع را در پارامتر I/O-75 تنظیم کنید.

| گروه      | شماره پارامتر | مقدار     | توضيحات               |
|-----------|---------------|-----------|-----------------------|
| I/O group | 75            | 0-400(Hz) | پهنای باند فرکانس قطع |

۳- نحوه عملکرد رله ۱ تا ۴ را در پارامتر 79~I/O تنظیم کنید.

| گروه      | شماره پارامتر | مقدار | توضيحات                              |
|-----------|---------------|-------|--------------------------------------|
| I/O group | 76-79         | 2     | رله با توجه به شرایط FDT2 عمل میکند. |

۵- فرکانسی که بعد از آن رله عمل خواهد کرد را در پارامتر I/O-74 تنظیم کنید.

| گروه      | شماره پارامتر | مقدار         | توضيحات                                                           |
|-----------|---------------|---------------|-------------------------------------------------------------------|
| I/O group | 74            | 0-<br>400(Hz) | رله ها قبل از این فرکانس و باتوجه به<br>پهنای باندعمل خواهند کرد. |

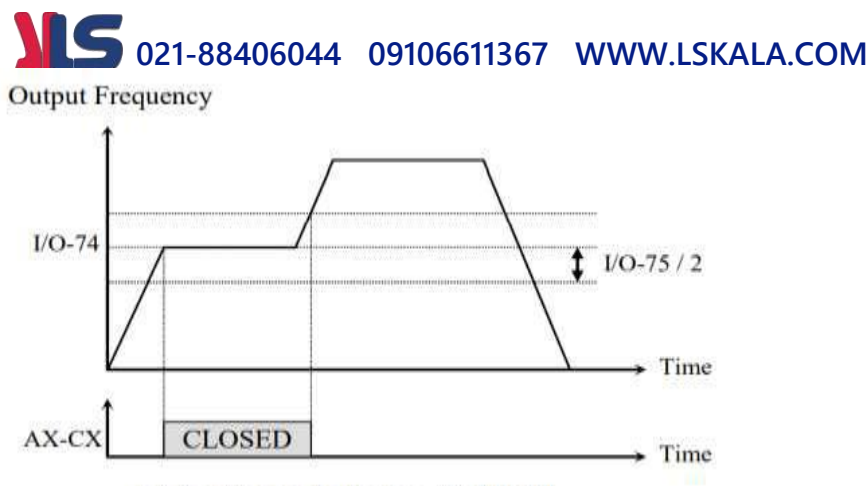

[AX-CX configured as 'FDT-2']

FDT-3 در این شرایط خروجی ترانزیستوری و رلهای با توجه به پهنای باند تنظیم شده (I/O-75) در در این شرایط خروجی ترانزیستوری و رلهای با توجه به پهنای باند تنظیم شده (I/O-75) در نصف این مقدار قبل و بعد فرکانس نمایان شدن خروجیها(I/O-74) عمل خواهند کرد. به این صورت که اگر پهنای باند( I/O-75) برابر ۱۰ و فرکانس نمایان شدن خروجی(I/O-74) برابر ۳۰ و فرکانس نمایان شدن خروجی به برابر ۳۰ و مرابر ۳۰ و در فرکانس معایان شدن خروجی (I/O-74) برابر ۳۰ و فرکانس نمایان شدن خروجی (I/O-74) برابر ۳۰ و فرکانس نمایان شدن خروجی (I/O-74) برابر ۳۰ و فرکانس نمایان شدن خروجی (I/O-74) برابر ۳۰ و فرکانس ۲۵ هرتز عمل کرده و در فرکانس ۳۵ هرتز قطع خواهند شد و در زمانکاهش فرکانس(DEC) در فرکانس ۳۵ هرتز قطع خواهند شد.

مراحل انجام کار:

۱- فرکانس مورد نظر خود را تنظیم کنید (command frequency)

۲-پهنای باند فرکانس قطع را در پارامتر I/O-75 تنظیم کنید.

| گروه      | شماره پارامتر | مقدار     | توضيحات               |
|-----------|---------------|-----------|-----------------------|
| I/O group | 75            | 0-400(Hz) | پهنای باند فرکانس قطع |

۳- نحوه عملکرد رله ۱ تا ۴ را در پارامتر 79~I/O تنظیم کنید.

| گروه      | شماره پارامتر | مقدار | توضيحات                              |
|-----------|---------------|-------|--------------------------------------|
| I/O group | 76-79         | 3     | رله با توجه به شرایطFDT-3 عمل میکند. |

۴- فرکانسی که بعد و قبل از آن رله وصل و قطع خواهند شد را در پارامتر I/O-74 تنظیم کنید.

| گروه      | شماره پارامتر | مقدار    | توضيحات                          |
|-----------|---------------|----------|----------------------------------|
| I/O group | 74            | 0-400 Hz | رله قبل و بعد از این فرکانس و با |
|           |               |          | توجه به پهنای باند عمل خواهند    |
|           |               |          | کرد.                             |

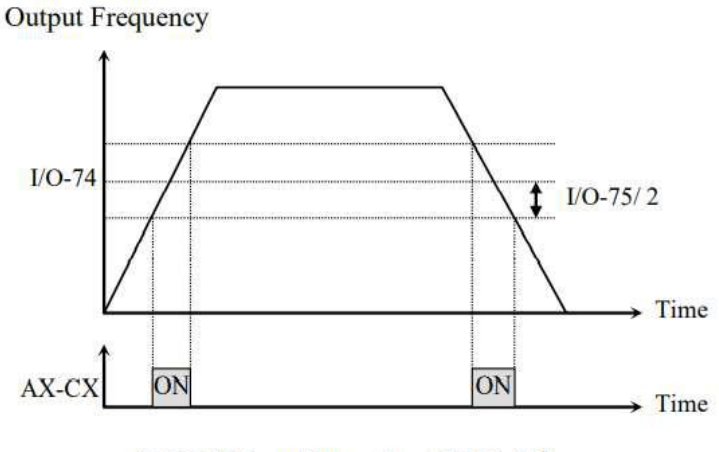

[AX-CX configured as 'FDT-3']

FDT-4 در این شرایط خروجی ترانزیستوری ورلهای به هنگام بالارفتن(ACC) در فرکانس نمایان شدن خروجیها(I/O-74) وصل شده و عمل خواهد کرد و در زمان کاهش(DEC) در نصف پهنای باند فرکانسی کمتر از فرکانس (I/O-75) قطع خواهند شد. به عنوان مثال اگر (-I/O 021-88406044 09106611367 WWW.LSKALA.COM برابر ۳۰ باشد و پهنای باند برابر ۱۰ باشد، رله ها به هنگام افزایش فرکانس(ACC) در فرکانس ۳۰ عمل کرده و در زمان کاهش فرکانس(DEC) در فرکانس ۲۵ قطع خواهند شد. مراحل انجام کار:

۱- فرکانس مورد نظر خود را تنظیم کنید (command frequency)

۲-پهنای باند فرکانس قطع را در پارامتر I/O-75 تنظیم کنید.

| گروه      | شماره پارامتر | مقدار     | توضيحات               |
|-----------|---------------|-----------|-----------------------|
| I/O group | 75            | 0-400(Hz) | پهنای باند فرکانس قطع |

۳- نحوه عملکرد رله ۱ تا ۴ را در پارامتر 79~I/O تنظیم کنید.

| گروه      | شماره پارامتر | مقدار | توضيحات                             |
|-----------|---------------|-------|-------------------------------------|
| I/O group | 76-79         | 4     | رله با توجه به شرایط FDT4 عمل میکند |

۴- فرکانسی که در آن رله وصل و قطع خواهند شد را در پارامتر I/O-74 تنظیم کنید.

| گروه      | شماره پارامتر | مقدار    | توضيحات                              |
|-----------|---------------|----------|--------------------------------------|
| I/O group | 74            | 0-400 Hz | رله در این فرکانس و با توجه به پهنای |
|           |               |          | باند عمل خواهند كرد                  |

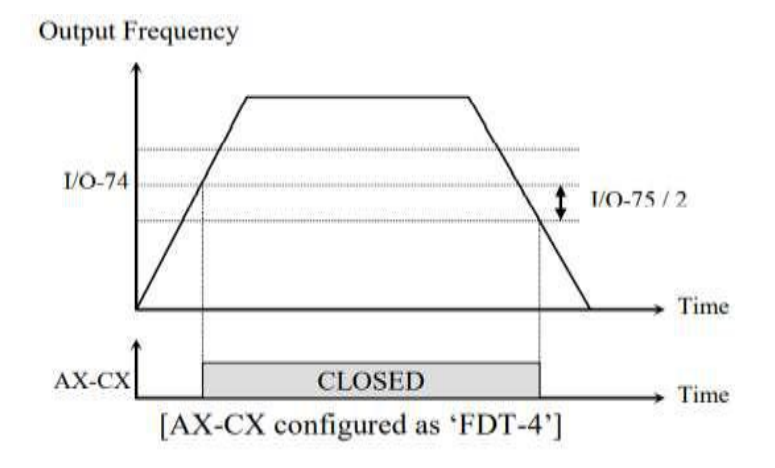

#### FDT-5

دراین شرایط به محض راهاندازی موتور خروجیها عمل کرده و تا رسیدن به فرکانس (-I/O 74) وصل میباشند. از این فرکانس به بعد خروجیها قطع میشوند، و در زمان کاهش فرکانس (DEC) در نصف پهنای باند (I/O-75) کمتر از فرکانس نمایان شدن خروجیها (I/O-74) دوباره وصل خواهند شد. برای مثال اگر فرکانس (I/O-74) برابر ۳۰ هرتز و پهنای باند (-I/O 75) ۱۰ هرتز باشد، از لحظه راهاندازی تا فرکانس ۳۰ هرتز رله ها عمل خواهند کرد, بعد از آن رله قطع شده و در زمان کاهش فرکانس به محض رسیدن به فرکانس ۲۵ هرتز عمل خواهند کرد.

مراحل انجام کار:

۱- فرکانس مورد نظر خودرا تنظیم کنید(command frequency)

۲-پهنای باند فرکانس قطع را در پارامتر I/O-75 تنظیم کنید.

| گروه      | شماره پارامتر | مقدار     | توضيحات               |
|-----------|---------------|-----------|-----------------------|
| I/O Group | 75            | 0-400(Hz) | پهنای باند فرکانس قطع |

۳- نحوه عملکرد رله ۱ تا ۴ را در پارامتر 79-76-I/O تنظیم کنید.

| گروه      | شماره پارامتر | مقدار | توضيحات                          |
|-----------|---------------|-------|----------------------------------|
| I/O Group | 76-79         | 5     | با توجه به شرایط FDT-5 عمل میکند |

5- فركانسي كه درآن رله ها قطع و وصل خواهند شد را در پارامتر I/O-74 تنظيم كنيد.

| گروه      | شماره پارامتر | مقدار    | توضيحات                                   |
|-----------|---------------|----------|-------------------------------------------|
| I/O Group | 74            | 0-400 Hz | رله در این فرکانس و با توجه به پهنای باند |
|           |               |          | عمل خواهند كرد                            |

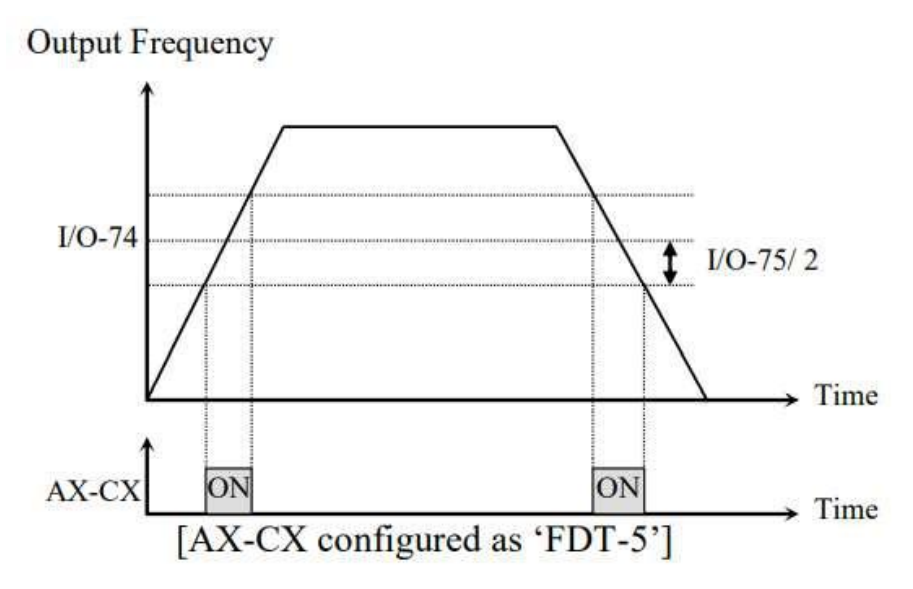

### **Automatic Restart**

از این قابلیت برای جلوگیری از قطع شدن سیستم در عملکرد محافظ اینورتر، در صورت وجود نویز و غیره استفاده می شود.

مراحل انجام کار:

۱- پارامتر FU2-24=1 قراردهید.

| گروه      | شماره پارامتر | مقدار | توضيحات                        |
|-----------|---------------|-------|--------------------------------|
| FU2 group | 24            | 1     | Automatic Restart فعال می شود. |

FU2-25 تعداد دفعاتی که اینورتر اجازه دارد عمل ری استارت انجام دهد را در پارامتر FU2-25 تنظیم کنید.

| گروه      | شماره پارامتر | مقدار | توضيحات                                |
|-----------|---------------|-------|----------------------------------------|
| FU2 group | 25            | 0-10  | تا ده مرتبه این عمل می تواند تکرار شود |

- زمان تاخیر برای هر بار ری استارت شدن را در پارامتر FU2-26 تنظیم کنید.

| گروه      | شماره پارامتر | مقدار   | توضيحات                       |
|-----------|---------------|---------|-------------------------------|
| FU2 group | 26            | 0-60(s) | Automatic Restart فعال میشود. |

### **Analog Hold**

با استفاده از این قابلیت، در ورودیهای آنالوگ میتوانیم فرکانس کاری را ثابت نگه داریم.

پارامتر IN-65~72=21 قراردهید.

| گروه      | شماره پارامتر | مقدار | توضيحات                     |
|-----------|---------------|-------|-----------------------------|
| I/O group | 20-27         | 18    | با فعال شدن یکی از ورودیهای |
|           |               |       | دیجیتال Analog Hold اعمال   |
|           |               |       | مىشود                       |

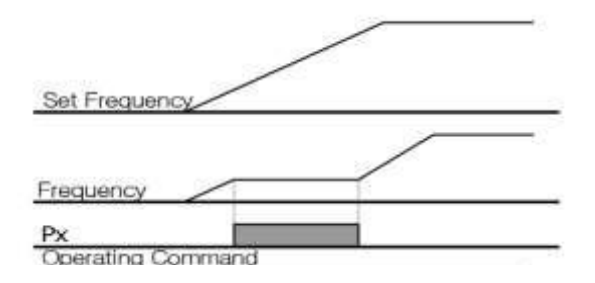

تنظیم ACC/DEC با استفاده از تغییر فرکانس

می توانید بین دو مجموعه مختلف از زمان های Acc/Dec (شیب Acc/Dec) سوئیچ کنید.

مراحل انجام کار:

۱- زمان اول ACC/DEC را در پارامترهای زیر تنظیم کنید.

| گروه      | پارامتر | مقدار  | توضيحات         |
|-----------|---------|--------|-----------------|
| I/O group | 50      | 0-6000 | زمان افزایش اول |
|           | 51      |        | زمان كاهش اول   |

۲- فرکانسی که در آن ACC/DEC تغییر می یابد را در پارامتر FU1-72 تنظیم کنید.

| گروه      | پارامتر | مقدار   | توضيحات |
|-----------|---------|---------|---------|
| FU1 group | 72      | 0-FU-30 |         |

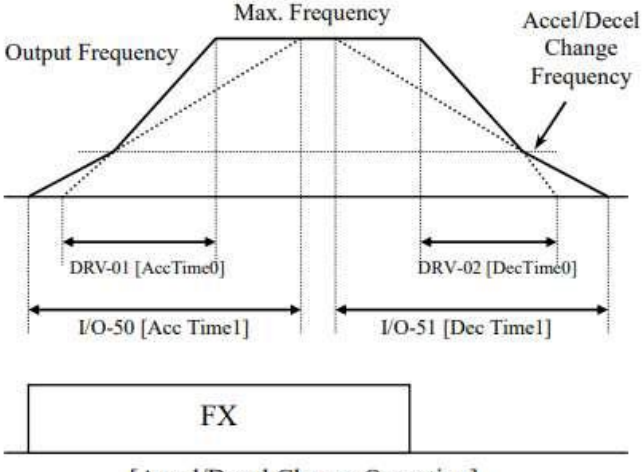

[Accel/Decel Change Operation]

### عملكرد Pre-heating

این عملکرد از جریان برای گرم کردن موتور یا پمپ استفاده می کند تا از انجماد موتور یا پمپ در زمانی که در حال کار نیستند جلوگیری کند.

مراحل انجام کار:

۱- قابلیت مورد نظر را در پارامتر زیر فعال کنید.

| گروه      | پارامتر | مقدار | توضيحات            |
|-----------|---------|-------|--------------------|
| FU1 group | 10      | 1     | فعال سازی Pre-heat |

۱- جریان مورد نیاز برای گرمای اولیه را با توجه به مقدار جریان نامی برحسب درصد تنظیم کنید.

| گروه      | پارامتر | مقدار   | توضيحات                   |
|-----------|---------|---------|---------------------------|
| FU1 group | 11      | 1-50(%) | درصدی از جریان نامی موتور |

۲- مقدار جریان را برحسب درصد برای گرمای اولیه در زمان ۱۰ ثانیه، در پارامتر -FU1 12کنید.

| گروه      | پارامتر | مقدار    | توضيحات |
|-----------|---------|----------|---------|
| FU1 group | 12      | 1-100(%) |         |

۴- برای عملکرد ورودی دیجیتال جهت گرمای اولیه پارامتر 27~I/O-20 را برابر ۱۴ تنظیم کنید.

| گروه      | پارامتر | مقدار |                                         |
|-----------|---------|-------|-----------------------------------------|
| I/O group | 20-27   | 14    | با وصل شدن یکی از ورودیهای دیجیتال، این |
|           |         |       | قابليت فعال مىشود.                      |

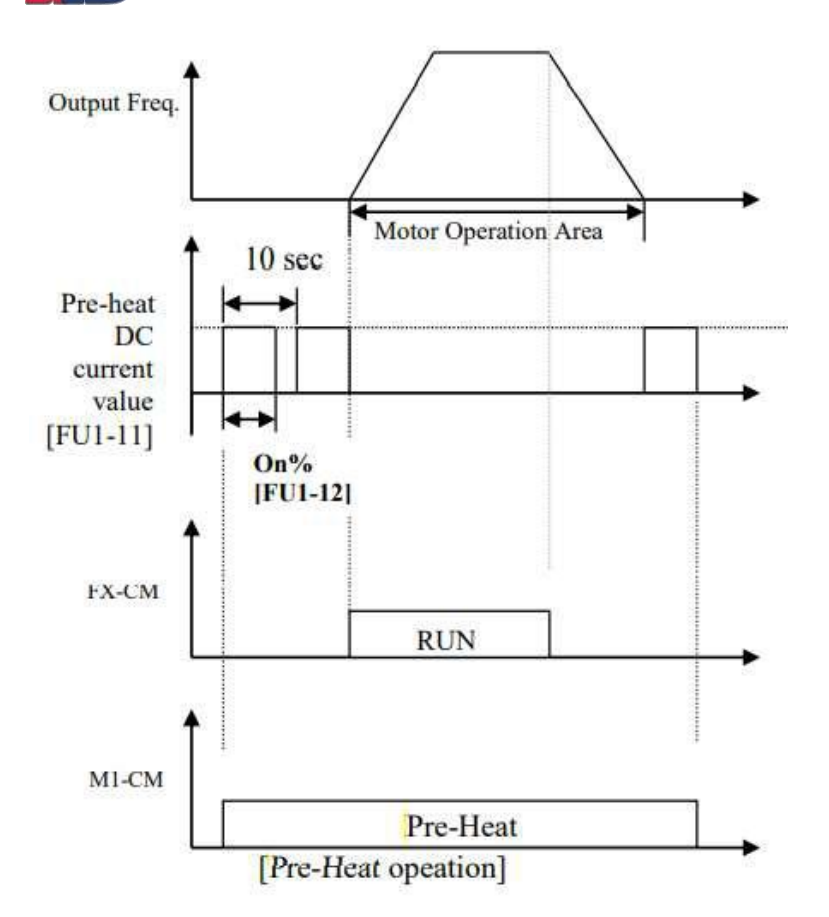

تغيير واحدهاي نمايش

می توانید واحدهای مورد استفاده برای نمایش سرعت عملیاتی اینورتر را تغییر دهيد.

| گروه      | پارامتر | مقدار | توضيحات          |
|-----------|---------|-------|------------------|
| DRV group | 16      | 0     | نمایش فرکانس     |
| U I       |         | 1     | نمایش سرعت (RPM) |

منوآل فارسی اینور تر

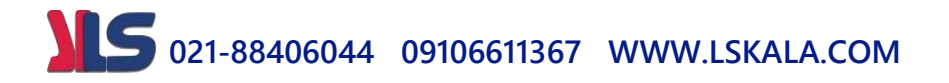